# H 泊车收费端 APP

# 操作手册

四川峰越浩瀚科技有限公司

#### 目录

| 1. | 简介3               |
|----|-------------------|
|    | 1.1. 概述           |
|    | 1.2. 手持端兼容性3      |
| 2. | 快速入门3             |
|    | 2.1. 登录系统         |
|    | 2.2. 退出系统         |
|    | 2.3. 更新与下载7       |
|    | 3.4.上班流程8         |
|    | 3.5.下班流程9         |
| 3. | 平台功能9             |
|    | 3.1. 登录9          |
|    | 3.2. 首页10         |
|    | 3.3. 功能菜单12       |
|    | 3.4. 签到/签退13      |
|    | 3.5. 车辆入场19       |
|    | 3.6. 车辆出场         |
|    | 3.7. 泊位详情34       |
|    | 3.8. 缴费支付         |
|    | 3.9. 误报           |
|    | 3.10. 我的营收        |
|    | 3.11. 欠费查询45      |
|    | 3.12. 出勤记录        |
|    | 3.13. 工作计划        |
|    | 3.14. 消息中心        |
|    | 3.15. 一键出车61      |
|    | 3.16. 停车记录63      |
|    | 3.17. 记录上传        |
|    | 3.18. 系统设置        |
|    | 3.18.1. 修改密码69    |
|    | 3.18.2. 蓝牙设置      |
|    | 3.18.3. 语音开关      |
|    | 3.18.4. 停车时长开关77  |
|    | 3.19. 退出登录        |
|    | 3.20. 切换停车场展示形式82 |
|    | 3.21. 车牌搜索        |
| 4. | 应急模式              |
|    | 4.1. 登录应急模式       |
|    | 4.2. 功能菜单92       |
|    | 4.3. 车辆出场         |

## 1. 简介

#### 1.1. 概述

"H泊车收费端 APP",功能包括员工签到/签退、车辆信息采集、停车收费、设备报修、员工个人信息查看、活动业务办理等,配合"H泊车车智慧管理 平台"实现停车场运营方对于停车场的信息化管理,提升运营方对于停车场的管 理能力,减少运营方管理成本,支撑运营方更多样的业务活动,为车主端提供更 多停车缴费方式。

此外,本系统将配套物联网设备(包括地磁、视频桩、智能地锁等)进行使用,由物联网设备提供前端数据采集,辅助收费员进行停车场收费业务。

#### 1.2. 手持端兼容性

根据需求并通过测试,确认智慧停车手持端兼容的操作系统如下:✤ H 泊车收费端支持的操作系统为 Android4.2 以上。

## 2. 快速入门

#### 2.1. 登录系统

登录界面,用于登录系统。验证用户,匹配泊位。具体步骤如下: 步骤 1:在用户名及密码输入框中输入"用户名"及"密码"。

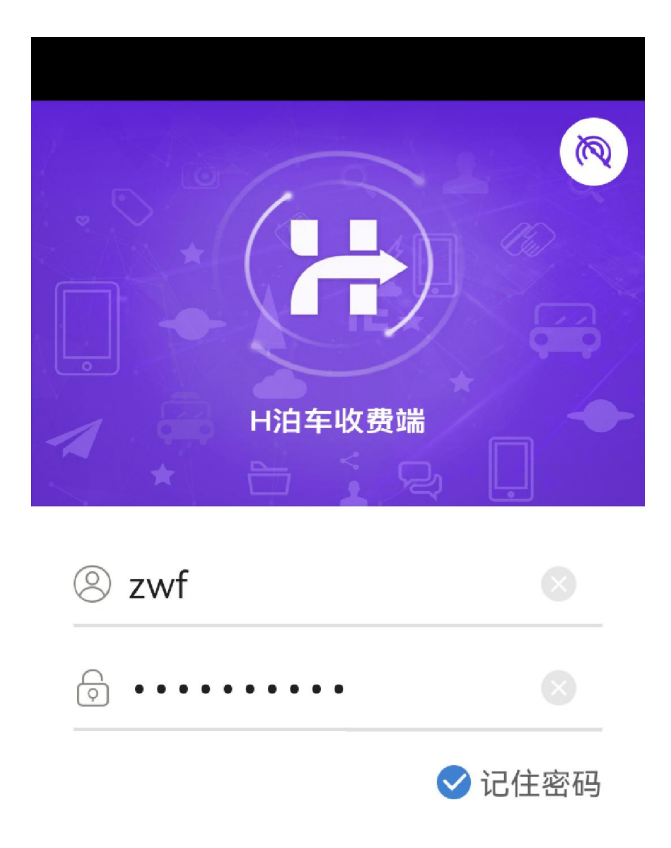

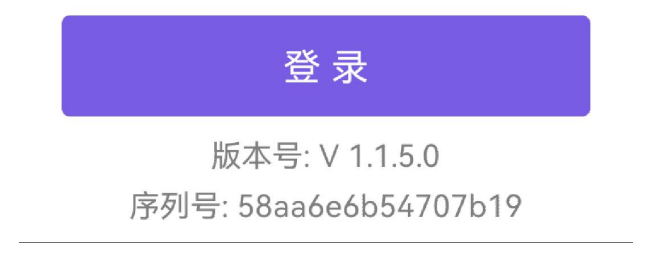

图.登录界面

步骤 2: 点击"登录"按钮后,进入到首页。

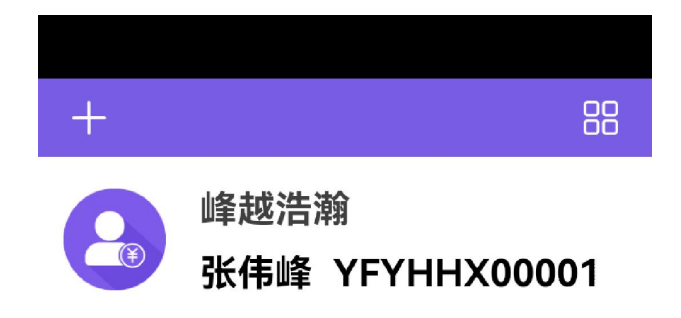

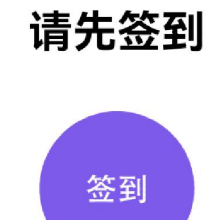

图.首页界面

### 2.2. 退出系统

退出登录用于用户账号退出。具体步骤如下: 步骤 1: 点击页面左上角 "+",进入功能菜单界面。

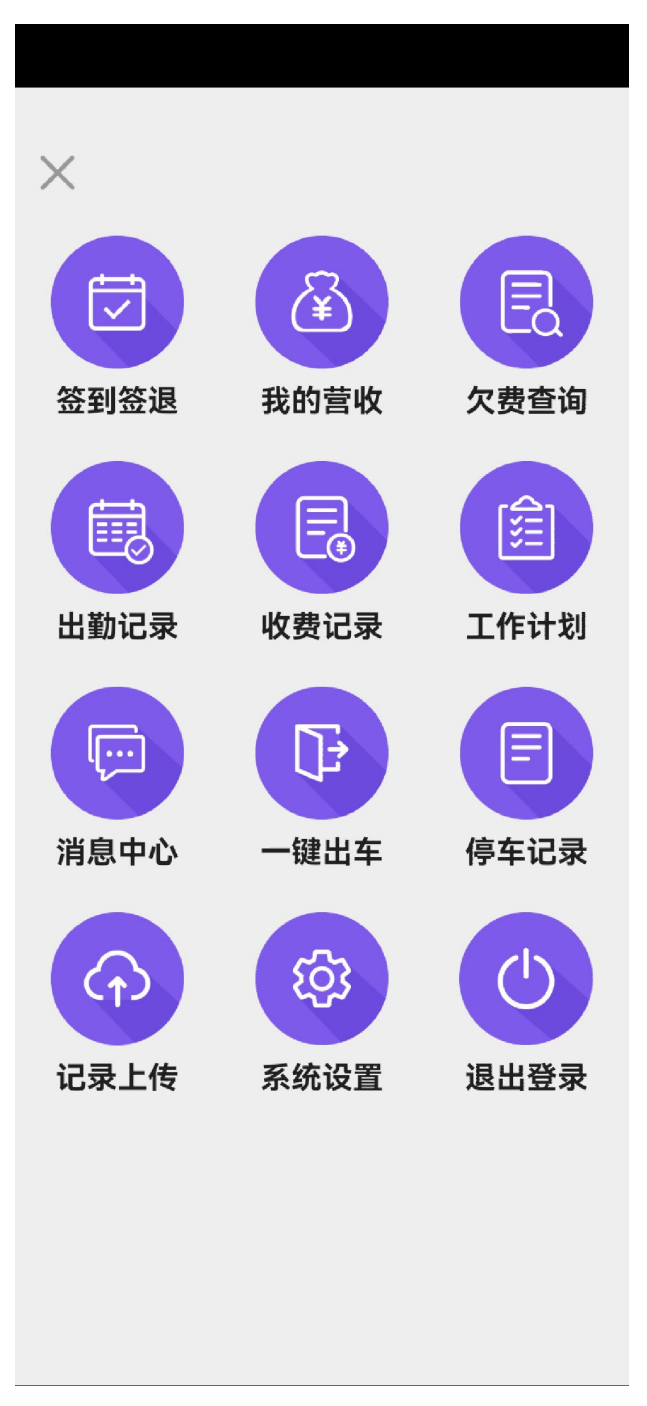

图. 功能菜单界面

步骤 2: 点击功能菜单页面"退出登录",弹出提示框,点击"确定"按钮,退 出登录。

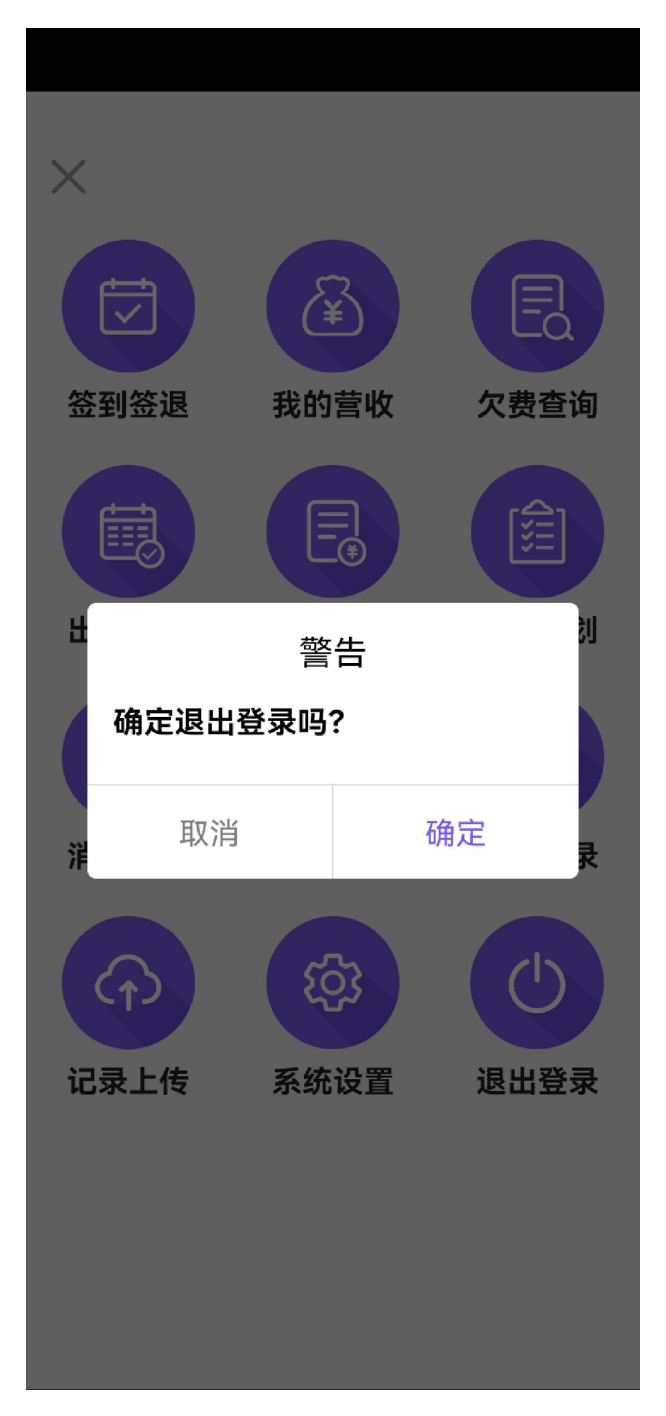

图.退出登录界面

### 2.3. 更新与下载

当软件有更新版本时,打开软件,出现更新提示,可选择"马上更新"和"以后 再说"。进行手持端的更新与下载。

| で                                              |
|------------------------------------------------|
| ② zwf ○ 有新版本啦 版本号: 1.1.5.1                     |
| 退出软件与上更新                                       |
| 登 录<br>版本号: V 1.1.5.0<br>序列号: 58aa6e6b54707b19 |

图.版本更新提示界面

# 3.4.上班流程

通过手持机完成签到上班操作,流程如下:

# 上班流程图

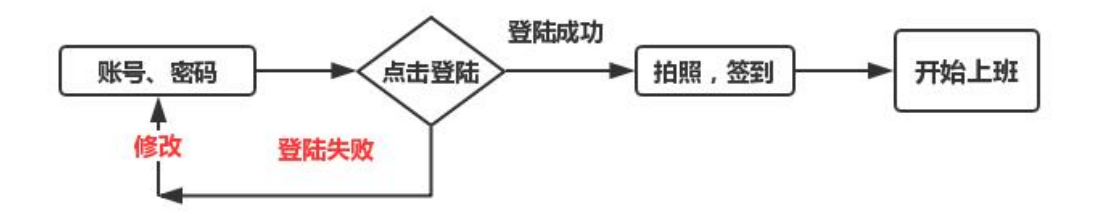

图. 上班流程图

#### 3.5.下班流程

通过手持机完成签退下班操作,流程如下:

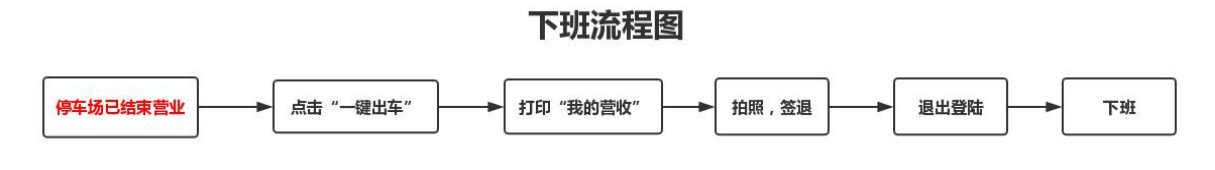

图.下班流程

# 3. 平台功能

## 3.1. 登录

登录界面,用于登录系统。验证用户,匹配泊位。具体步骤如下:步骤 1:在用户名及密码输入框中输入"用户名"及"密码"。点击"登录"按钮进行登录操作。

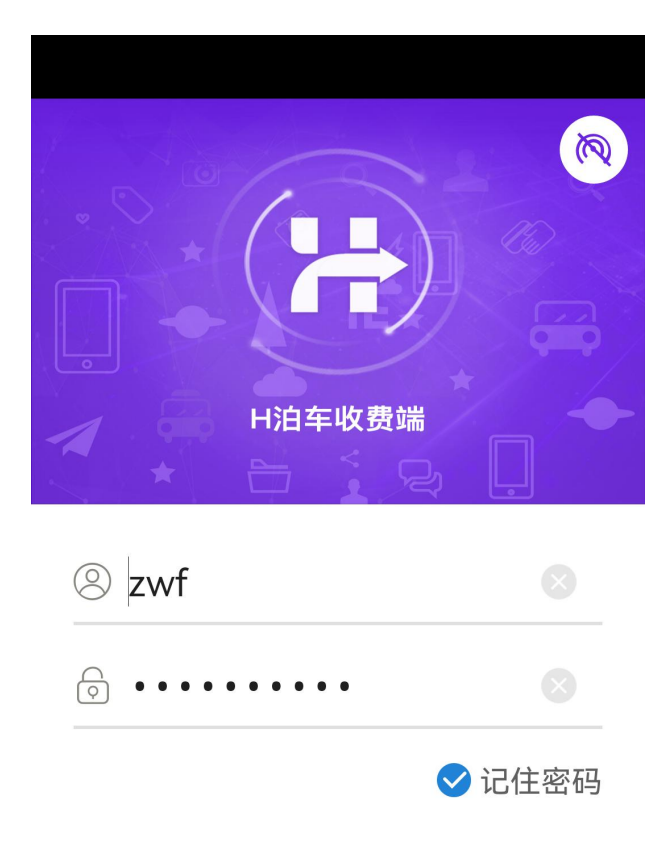

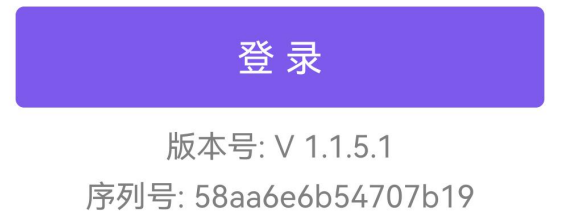

图.登录界面

### 3.2. 首页

首页显示运营商名称,当前员工名称和编号。需先登录后才能进入首页。具体步骤如下:

步骤 1: 在用户名及密码输入框中输入"用户名"及"密码"。点击"登录"按 钮进行登录操作。

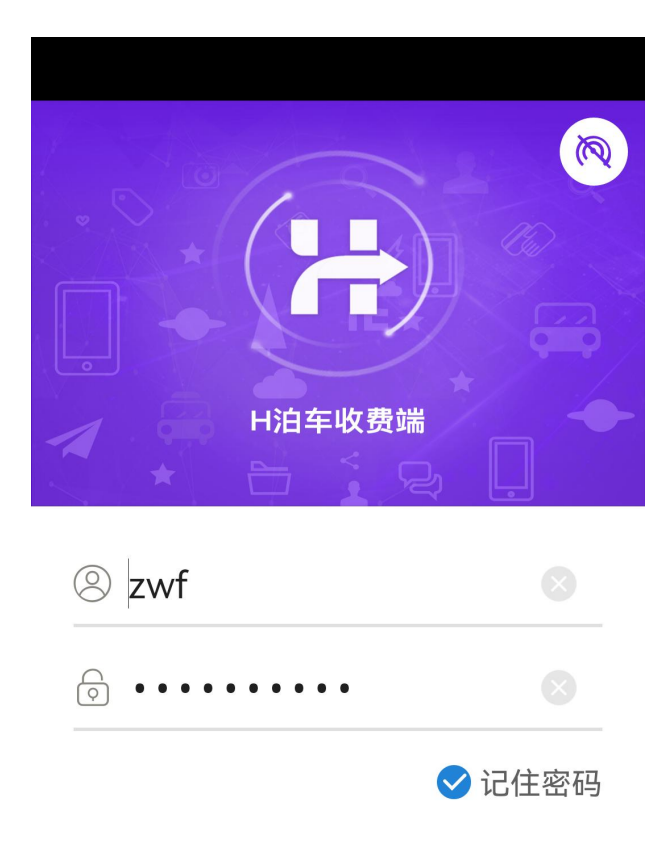

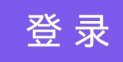

版本号: V 1.1.5.1 序列号: 58aa6e6b54707b19

图.登录界面

步骤 2: 点击"登录"按钮,进入系统首页。

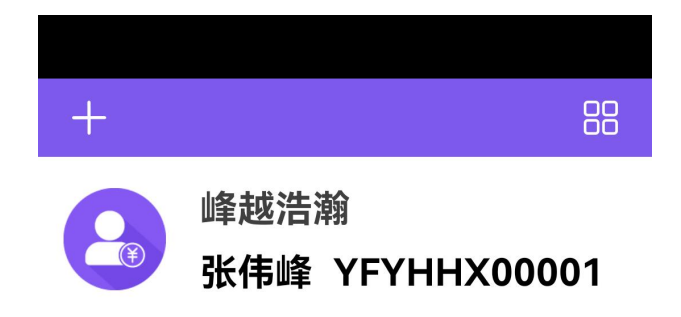

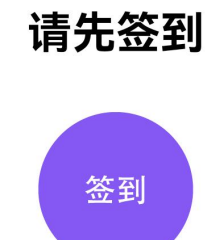

#### 图.首页界面

#### 3.3. 功能菜单

功能菜单页面,选择并进入功能页面。主要包括: "签到签退"、"我的营收"、 "欠费查询"、"出勤记录"、"收费记录"、"工作计划"、"消息中心"、 "一键出车"、"停车记录"、"记录上传"、"系统设置"、"退出登录"。 具体操作步骤如下: 步骤 1: 点击页面左上角 "+",进入功能菜单界面。

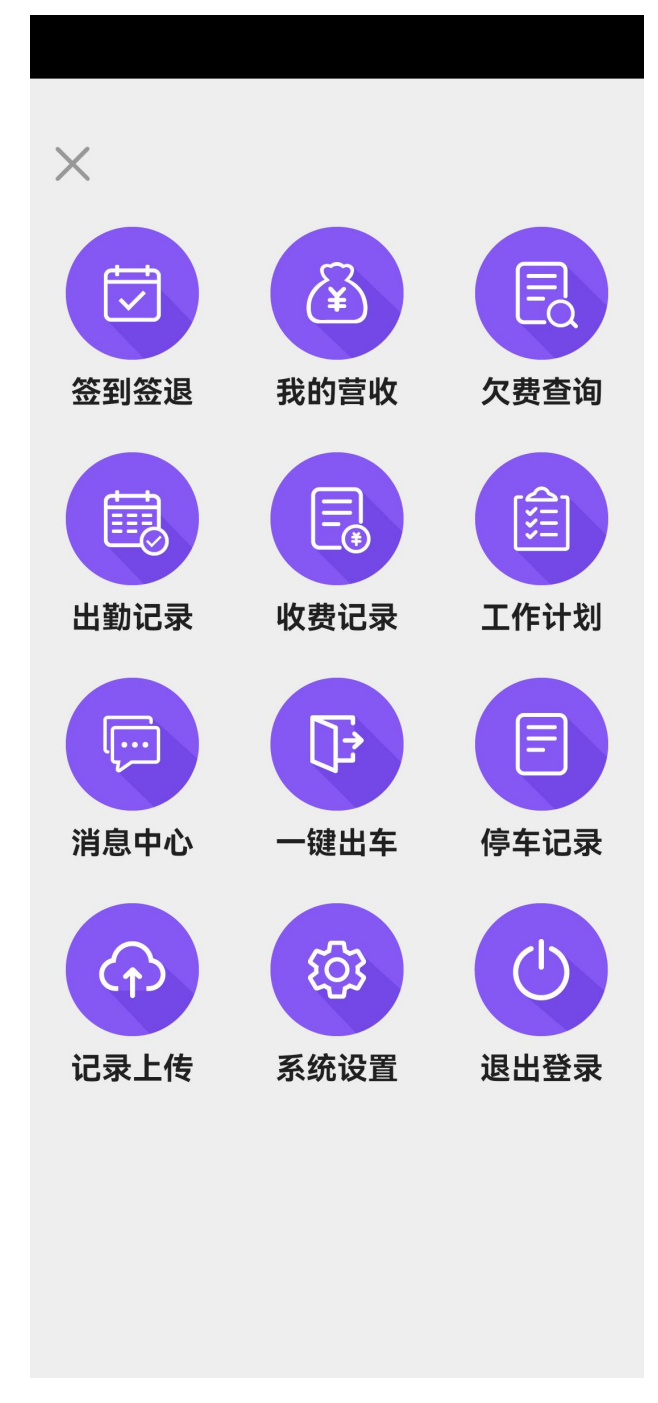

图. 功能菜单界面

步骤 2: 点击页面左上角"关闭"按钮,可关闭功能菜单界面,返回首页。

#### 3.4. 签到/签退

员工上下班打卡功能页面,用于员工签到及签退使用。签到/签退需拍摄停车场照片,拍摄完成后可点击照片查看照片信息,可点击"重拍"按钮重新拍摄照片。

签到完成后未签退时不能再次签到,未签到时不能签退。

具体步骤如下:

步骤 1: 点击"签到"按钮,进入签到签退界面。

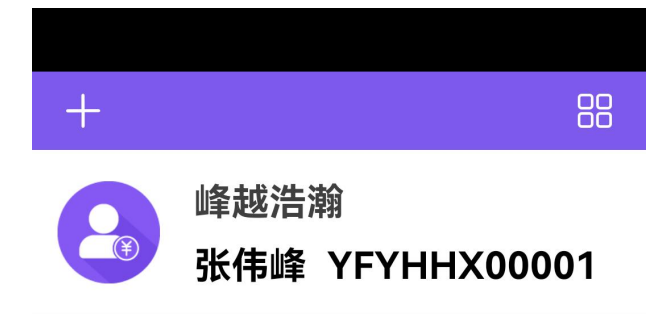

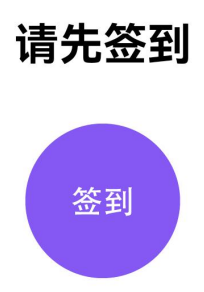

图. 首页签到界面

步骤 2: 先拍照,再点击签到按钮,进行签到,如果是建行支付,会先成功登录建 行支付再签到成功。

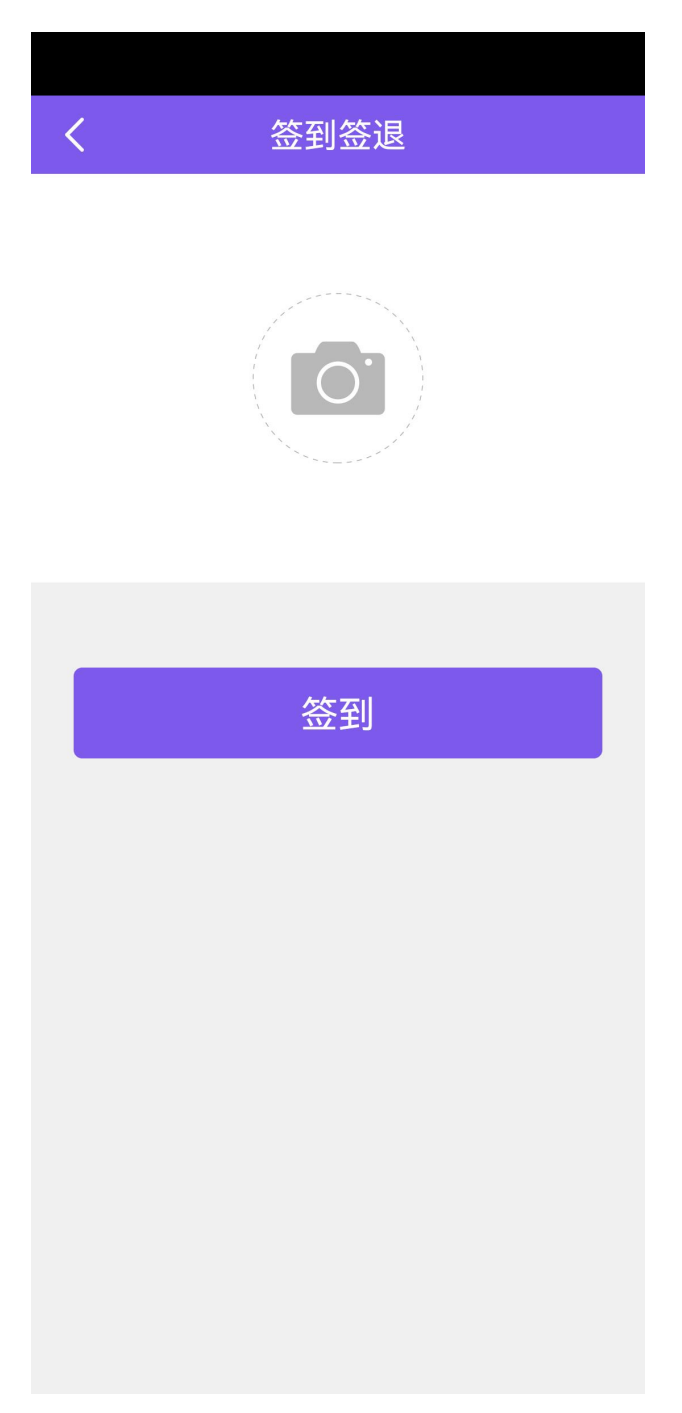

图. 签到签退之签到界面

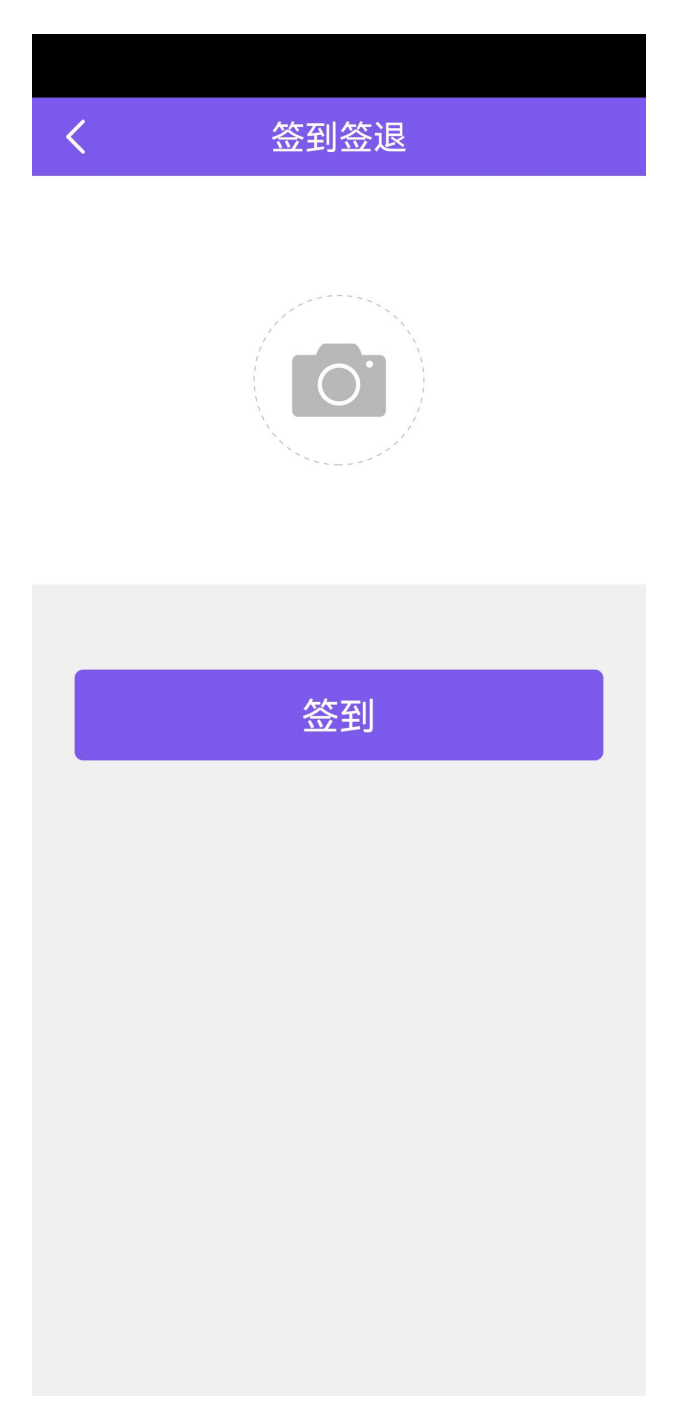

图. 签到拍照界面

| +     | 车牌搜索           |         |  |
|-------|----------------|---------|--|
|       | 越浩瀚<br>伟峰 YFYH | HX00001 |  |
|       | 金枫路(0/30) >    |         |  |
| 00001 | 00002          | 00003   |  |
| 00004 | 00005          | 00006   |  |
| 00007 | 00008          | 00009   |  |
| 00010 | 00011          | 00012   |  |
| 00013 | 00014          | 00015   |  |
| 00016 | 00017          | 00018   |  |

图. 签到成功后返回界面

步骤 3: 点击页面左上角 "+",进入功能菜单界面。

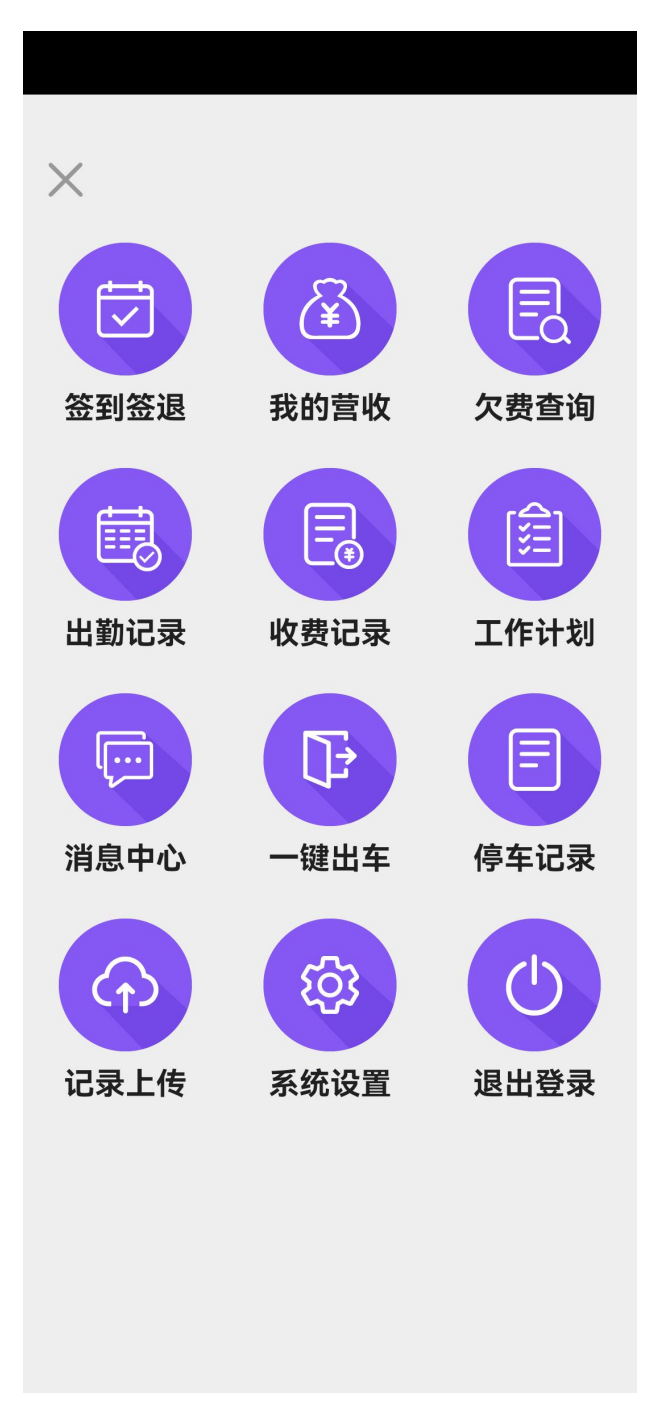

图. 功能菜单界面 步骤 4: 点击"签到签退"图标,进入签到签退界面。

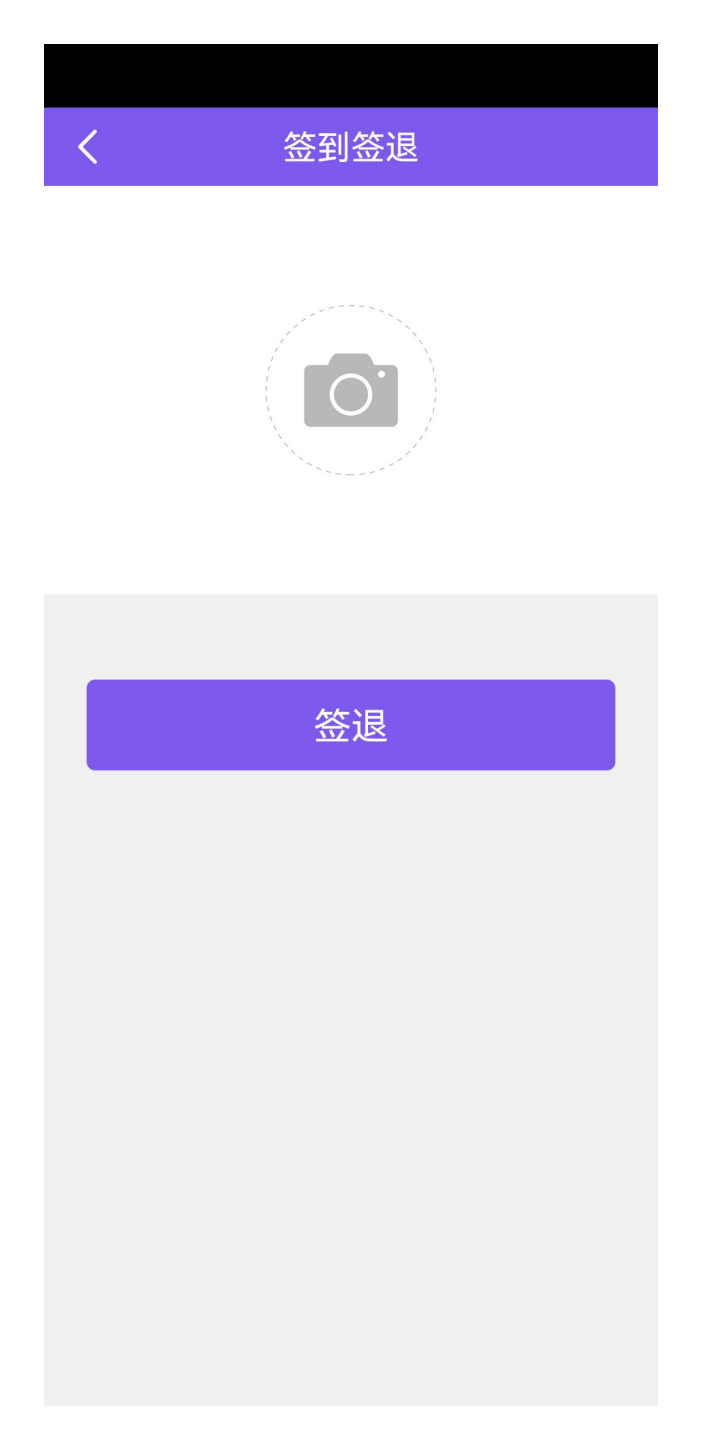

#### 图. 签到签退之签退界面

步骤 5: 先拍照,再点击签退按钮,进行签退,签退成功,显示签到界面。

#### 3.5. 车辆入场

车辆入场操作页面,用于采集入场车辆信息并与泊位绑定。车牌号码可用"车牌 识别"扫码去识别车牌号码,也可以手动输入车牌号码。另外也可以勾选"无车 牌"入场。具体操作步骤如下:

| +                       | 车牌搜索      |                |  |
|-------------------------|-----------|----------------|--|
| 峰越浩瀚<br>张伟峰 YFYHHX00001 |           |                |  |
|                         | 金枫路(0/30) | ) >            |  |
| 00001                   | 00002     | 00003          |  |
| 00004                   | 00005     | 00006          |  |
| 00007                   | 00008     | 00009          |  |
| 00010                   | 00011     | 00012          |  |
| 00013                   | 00014     | 00015          |  |
| ₽<br>泊位详情               | ि<br>车辆入场 | <u>〔</u><br>误报 |  |

步骤 1: 选择一个空泊位,点击页面下方"车辆入场"按钮,进入车辆入场界面。

步骤 2: 点击车牌颜色旁的空白部分进入车牌输入界面,也可勾选"无车牌", 选择车牌颜色后,输入车牌号码,点击右上角"确认"图标,完成车牌颜色和车 牌号码输入。返回车辆入场界面。

图.首页车辆入场界面

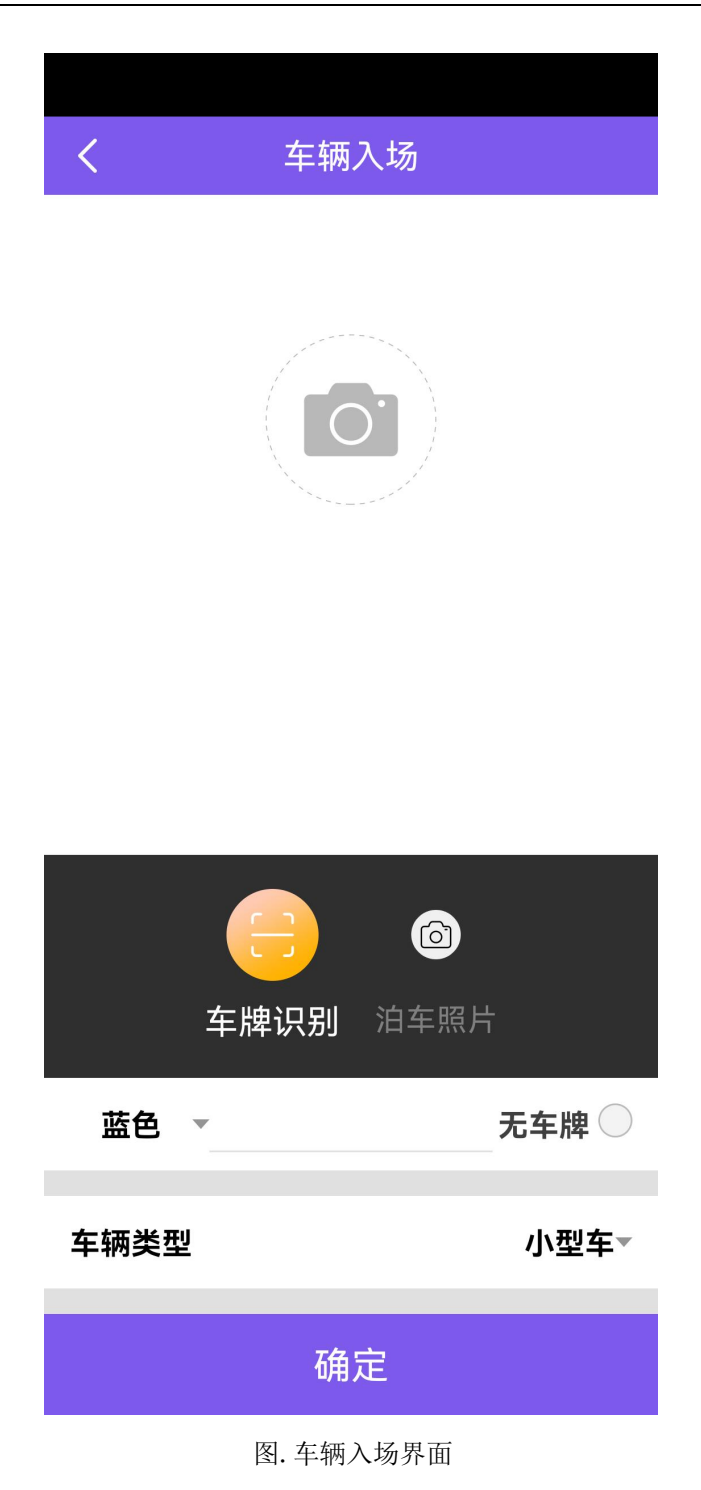

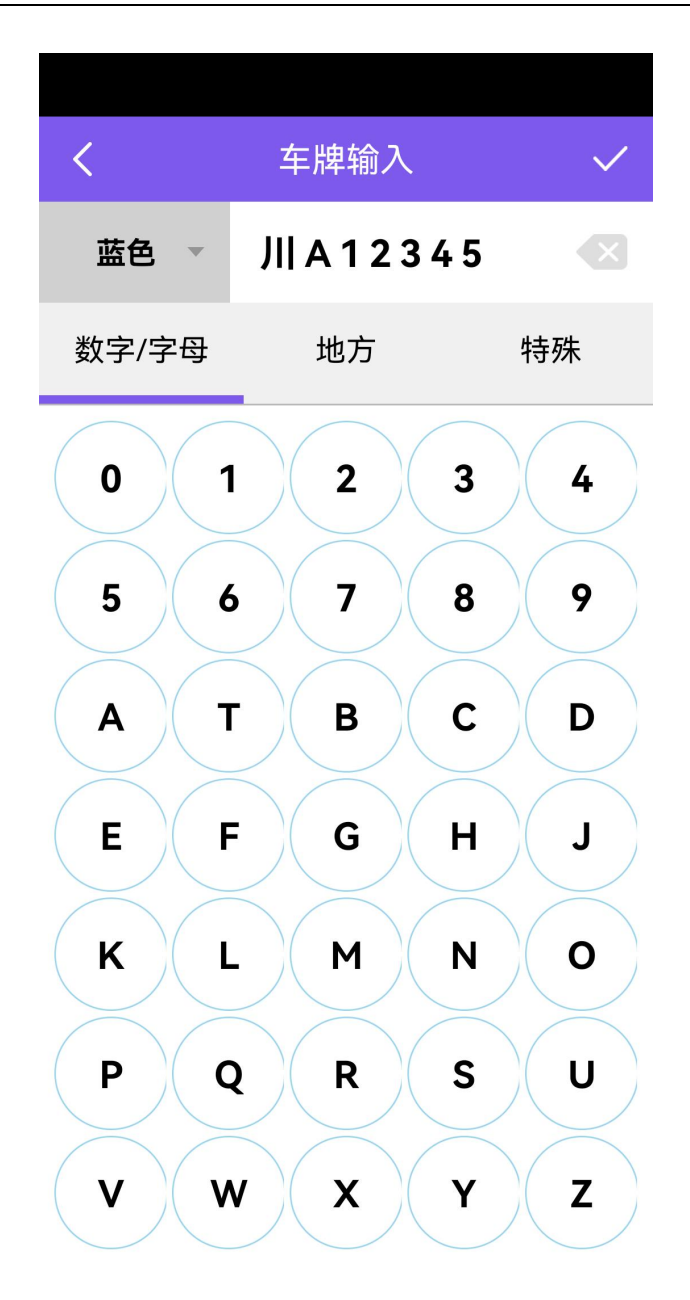

图.车牌输入界面

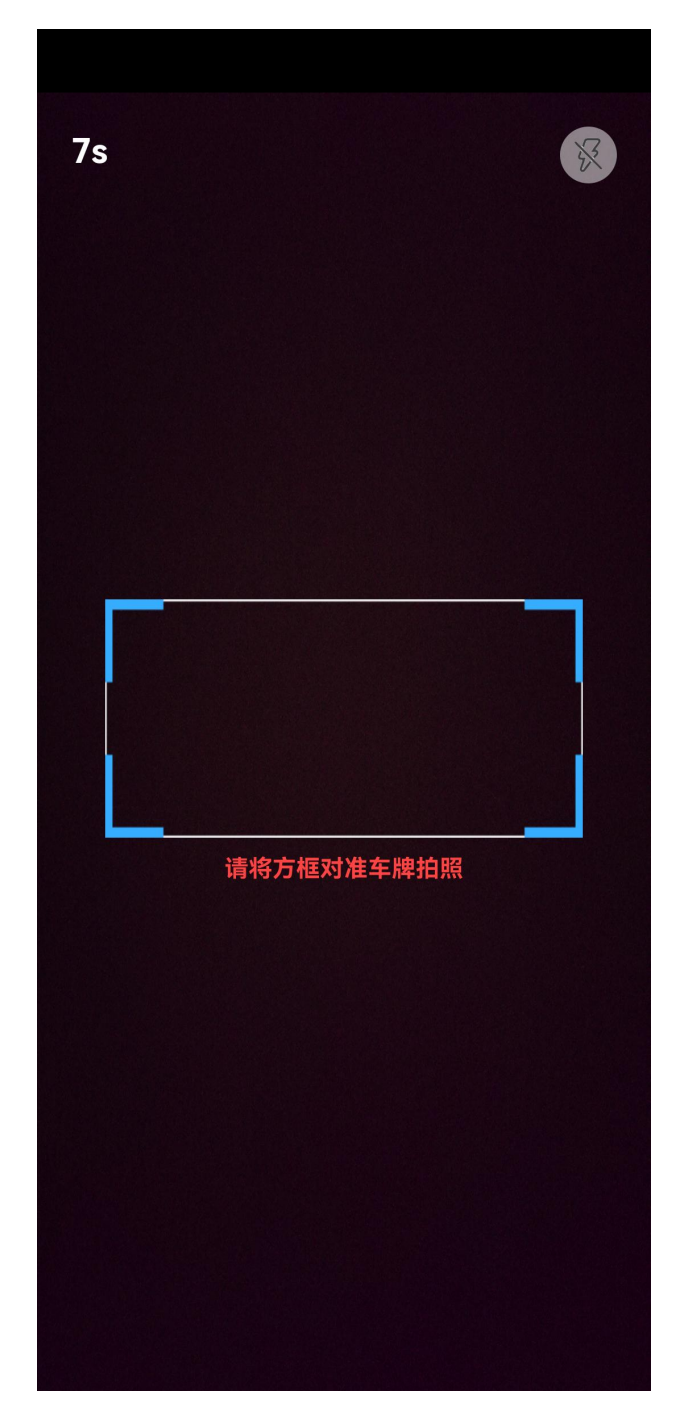

图.车牌识别界面

| < |      | 车辆入场 |                      |
|---|------|------|----------------------|
|   |      |      |                      |
|   |      |      |                      |
|   | 蓝色   |      | $\overline{\bullet}$ |
|   | 黄色   |      | $\bigcirc$           |
|   | 黑色   |      | $\bigcirc$           |
|   | 白色   |      | $\bigcirc$           |
|   | 绿色   |      | $\bigcirc$           |
|   | 渐变绿色 |      | $\bigcirc$           |
|   | 黄绿色  |      | $\bigcirc$           |
|   | 其他颜色 |      | $\bigcirc$           |
|   | 蓝色   |      | 无车牌 〇                |
| 车 | 辆类型  |      | 小型车▼                 |
|   |      | 确定   |                      |

图.选择车牌颜色界面

步骤 3: 点击"泊车照片",点击"拍照"图标拍摄泊车照片。

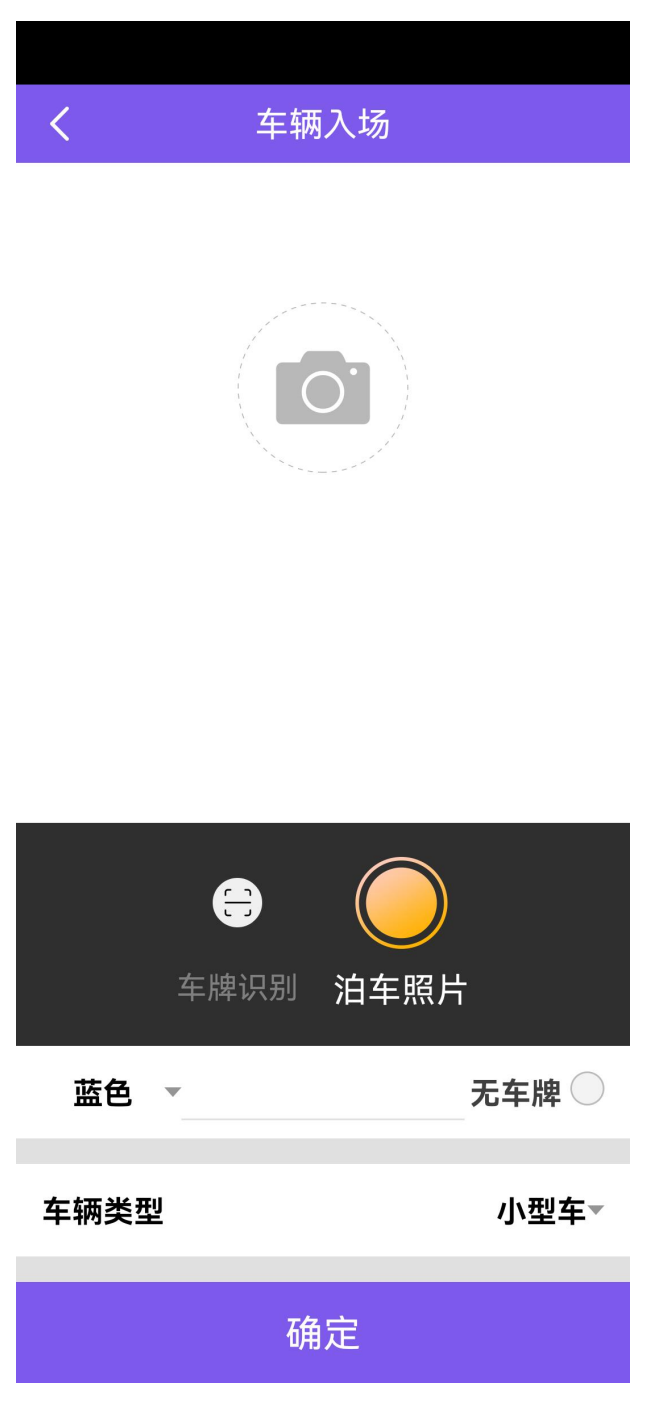

图. 点击泊车照片界面

步骤 4: 选择"车辆类型",点击"确定"按钮,完成该车辆入场信息,并返回 首页。

| < | 车辆入场      |            |
|---|-----------|------------|
|   |           |            |
|   | 新能源       | $\bigcirc$ |
|   | 小型车       |            |
|   | 大型车       | $\bigcirc$ |
| - | 军车        | $\bigcirc$ |
|   | 警车        | $\bigcirc$ |
|   | 车牌识别 泊车照片 |            |
|   | 蓝色 ▼      | 无车牌 🔾      |
| 车 | 辆类型       | 小型车▼       |
|   | 确定        |            |

图. 选择车辆类型界面

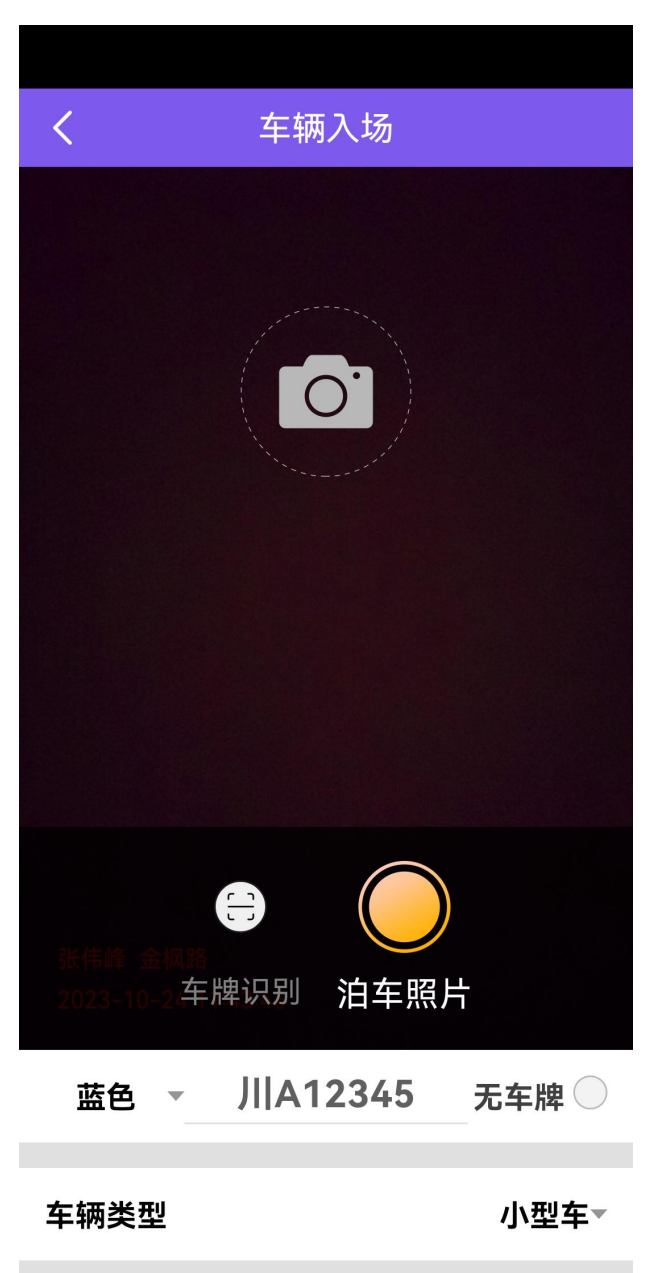

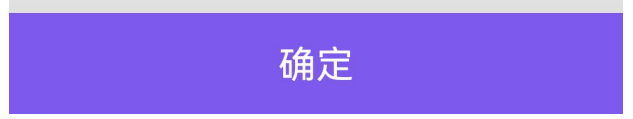

| +                  | 车牌搜索                    |       |  |
|--------------------|-------------------------|-------|--|
|                    | 峰越浩瀚<br>张伟峰 YFYHHX00001 |       |  |
|                    | 金枫路(1/30) >             |       |  |
| 00001<br>JI A12345 | 00002                   | 00003 |  |
| 00004              | 00005                   | 00006 |  |
| 00007              | 00008                   | 00009 |  |
| 00010              | 00011                   | 00012 |  |
| 00013              | 00014                   | 00015 |  |
| 00016              | 00017                   | 00018 |  |

图. 车辆成功入场界面

#### 3.6. 车辆出场

车辆出场操作页面,用于泊车缴费操作。可以缴费出场,也可以未交费出场,具体步骤如下:

步骤 1: 在"首页"的泊位列表中,选择一辆车,点击"车辆出场"按钮进入车辆缴费页面。

| +                        | 车牌搜索      |                   |  |
|--------------------------|-----------|-------------------|--|
| 峰越浩瀚     张伟峰 YFYHHX00001 |           |                   |  |
| 金枫路(1/30) >              |           |                   |  |
| 00001<br>JI A12345       | 00002     | 00003             |  |
| 00004                    | 00005     | 00006             |  |
| 00007                    | 00008     | 00009             |  |
| 00010                    | 00011     | 00012             |  |
| 00013                    | 00014     | 00015             |  |
| ₽<br>泊位详情                | ♪<br>车辆出场 | <u> (</u> 3<br>误报 |  |

图. 首页车辆出场界面

| <    | 车辆缴费 未缴                  | 故费出场    |
|------|--------------------------|---------|
| 车牌颜色 |                          | 蓝色      |
| 车牌号码 | JIIA                     | 12345   |
| 车辆类型 |                          | 小型车     |
|      |                          |         |
| 停车场  |                          | 金枫路     |
| 车位号  |                          | 00001   |
| 入场时间 | 2023-10-24 1             | 1:44:36 |
| 出场时间 | 2023-10-24 1             | 1:45:10 |
| 泊车时长 | 0\ <b>]</b> \E           | 付1分钟    |
| 泊车费用 |                          | 0.00元   |
| 优惠金额 |                          | 0.00元   |
| 已缴金额 |                          | 0.00元   |
| 应缴金额 |                          | 0.00元   |
| 泊车照片 |                          | 查看      |
| < 全选 | 消费金额: <mark>¥0.00</mark> | 确认      |

图. 车辆缴费出场界面

步骤 2: 点击"确认支付"按钮,进入支付页面。

步骤 3: 选择相应支付方式,点击"确定"按钮,完成支付,或选择"未缴费出场",点击"确定"按钮,车辆成功出场。

| 车牌颜色           |        | 蓝色       | ļ        |
|----------------|--------|----------|----------|
| 车牌号码           |        | Л А12345 | Ì        |
|                |        | 小型车      |          |
|                |        |          |          |
| 停车场            |        |          |          |
| 车(             | 提示信息   | 01       |          |
| 入 <sup>;</sup> |        |          |          |
| 出:             | 星否确认出场 | ?        |          |
| 泊: 取消          | i i    | 确定  钟    |          |
| 泊车费用           |        | 0.00元    |          |
| 优惠金额           |        | 0.00元    |          |
| 已缴金额           |        | 0.00元    | <u>.</u> |
| 应缴金额           |        | 0.00元    | ļ        |
| 泊车照片           |        |          |          |
|                |        |          |          |

图. 选择支付方式界面

| 车牌颜色             |       | 蓝色               |
|------------------|-------|------------------|
| 车牌号码             |       | ЛІВ23993         |
| 车辆类型             |       | 小型车              |
|                  |       |                  |
| 停车场              |       | 金枫路              |
| 车                | 现金支付  | 02               |
| 入 <mark>;</mark> |       | 15               |
| 日收到车             | 主缴纳现金 | <b>44.00元</b> 28 |
| 泊: 取消            | 6     | 角定   钟           |
| 泊车费用             |       | 4.00元            |
| 优惠金额             |       | 0.00元            |
| 已缴金额             |       | 0.00元            |
|                  |       |                  |
| 应缴金额             |       | 4.00元            |
| 应缴金额<br>泊车照片     |       | 4.00元<br>查看      |

图.选择现金支付界面

| 车牌颜色           |        | 蓝色         |
|----------------|--------|------------|
| 车牌号码           |        | 川B23993    |
| 车辆类型           |        | 小型车        |
|                |        |            |
| 停车场            |        | 金枫路        |
| 车              | 未缴费出场  | 02         |
| 入 <sup>j</sup> |        | 15         |
| 出生             | 辆未缴费出均 | <u>汤</u> ? |
| 泊: 取消          |        | 确定 钟       |
| 泊车费用           |        | 4.00元      |
| 优惠金额           |        | 0.00元      |
| 已缴金额           |        | 0.00元      |
| 应缴金额           |        | 4.00元      |
| 泊车照片           |        |            |
| ✓ 全选 消         |        |            |

图. 选择车辆未缴费出场界面

| <                     | 车辆缴费 | 未缴费出场   |
|-----------------------|------|---------|
| 车牌颜色                  |      | 蓝色      |
| 车牌号码                  |      | 川E1234C |
| 车辆类型                  |      | 小型车     |
| ⊘                     |      |         |
| 停车场                   |      | 金枫路     |
| 车 促示 (                |      | 02      |
| 入 消费金额为0.00元,确认是否打 17 |      |         |
| 印小票?                  |      | 42      |
| 泊 取消                  | 确    | 定钟      |
| 泊车费用                  |      | 0.00元   |
| 优惠金额                  |      | 0.00元   |
| 已缴金额                  |      | 0.00元   |
| 应缴金额                  |      | 0.00元   |
| 泊车照片                  |      | 查看      |
|                       |      |         |

图.车辆已出场界面

# 3.7. 泊位详情

支持查看任意泊位详情,具体操作如下: 步骤1:点击空余泊位,然后点击'泊位详情'显示如下:

| <     | 泊位详情             |
|-------|------------------|
| 停车场编号 | TFYHHA00001      |
| 停车场名称 | 金枫路              |
| 泊位编号  | TFYHHA0000100002 |
| 车位号   | 00002            |

图. 空余泊位详情界面

步骤 2: 点击有车泊位, 然后点击击'泊位详情'显示如下:

| +                       | 车牌搜索      |                  |  |  |
|-------------------------|-----------|------------------|--|--|
| 峰越浩瀚<br>张伟峰 YFYHHX00001 |           |                  |  |  |
| 金枫路(1/30) >             |           |                  |  |  |
| 00001<br>JIIA12345      | 00002     | 00003            |  |  |
| 00004                   | 00005     | 00006            |  |  |
| 00007                   | 00008     | 00009            |  |  |
| 00010                   | 00011     | 00012            |  |  |
| 00013                   | 00014     | 00015            |  |  |
| ₽<br>泊位详情               | ▲<br>车辆出场 | 〔 <u>?</u><br>误报 |  |  |

图. 泊位详情入口界面

步骤 3: 有车泊位详情,支持预交费,点击'缴费'输入缴费金额即可(出场的时候会计算预交费用,得出最终费用)界面如下:
| <       | 泊位详情                |
|---------|---------------------|
| 停车场编号   | TFYHHA00001         |
| 停车场名称   | 金枫路                 |
| 泊位编号    | TFYHHA0000100001    |
| 车位号     | 00001               |
| 入场时间    | 2023-10-24 11:44:36 |
| 泊车时长    | 0小时3分钟              |
| 已缴金额    | 0.00元 缴费            |
| 泊车照片  查 | 适看 + + +            |
| 车牌颜色    | 蓝色                  |
| 车牌号码    | JI A12345           |
| 车辆类型    | 小型车                 |
| 欠缴金额    | 0.00元               |
| 欠缴记录    | ■ 查看                |
|         |                     |

图.有车泊位详情界面

| 停车场编号        |     | TF    | YHHA00001 |
|--------------|-----|-------|-----------|
| 停车场名称        |     |       | 金枫路       |
|              | 缴费金 | :额(元) | l.        |
|              | ¥   | 2     | _         |
| 1            | 2   |       | 3         |
| 4            | 5   |       | 6         |
| 7            | 8   |       | 9         |
| 0            |     |       | 删除        |
| 取消           |     |       | 确定        |
| 欠缴金额<br>欠缴记录 |     |       | 0.00元     |
| 火缴记录         |     |       |           |

图. 缴费金额 (元) 界面

步骤 4: 同时如果有欠费记录,也支持欠费补交,在欠缴记录栏,点击"查看" 图标按钮,进入欠缴记录页面。

步骤 5: 在泊车照片栏,点击"查看"图标按钮,可查看该车辆的泊车照片。

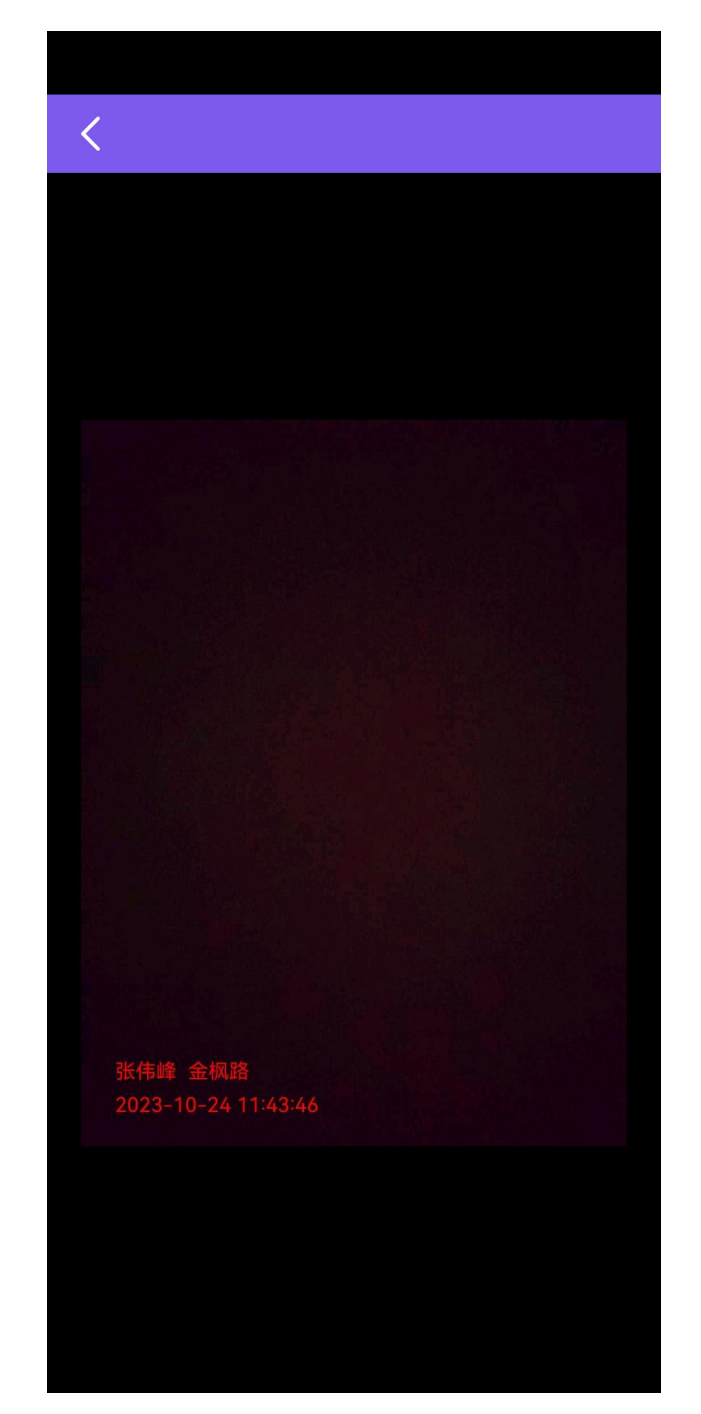

图. 泊车照片界面

步骤 6: 点击页面左上角"返回"按钮可返回上级泊位详情页面。 步骤 7: 在泊位详情页面,点击左上角"返回"按钮可返回首页面。

# 3.8. 缴费支付

支付缴费方式有现金支付、微信支付和支付宝支付。具体步骤如下: 方式1:选择支付方式为现金支付。

|       | 泊位详情                |  |
|-------|---------------------|--|
| 停车场编号 | TFYHHA00001         |  |
| 停车场名称 | 金枫路                 |  |
| 泊位编号  | TFYHHA0000100001    |  |
| 车位号   | 00001               |  |
| 入场时间  | 2023-10-24 11:44:36 |  |
| 泊车时长  | 0小时5分钟              |  |
| 已缴金额  | 0.00元 缴费            |  |
| ç     | 微信支付                |  |
| 支付宝支付 |                     |  |
| 现金支付  |                     |  |
| 取消    |                     |  |
|       |                     |  |

图.选择支付方式界面

| #:: <b>:!!</b> 74.5K/s 奈 | 17:24      | 0 U S    | ] 100% 🔲        |
|--------------------------|------------|----------|-----------------|
| <                        |            |          |                 |
| 车牌颜色                     |            |          |                 |
| 车牌号码                     |            |          |                 |
| 车辆类型                     |            |          |                 |
| •                        |            |          |                 |
| 65                       | 现金支付       | t        | 556             |
| 入1 已收                    | 到车主缴纳现     | 金¥91.00テ | Ē <sup>23</sup> |
| 山口                       | 又消         | 确定       | 529<br>齐钟       |
| 泊车费用                     |            |          |                 |
| 优惠金额                     |            |          |                 |
| 已缴金额                     |            |          |                 |
| 应数金额                     |            |          |                 |
|                          | 1费金额: ¥91. | 00 确:    |                 |

图.现金支付界面

方式2:选择支付方式为微信支付,微信支付可支持车主扫运营商的二维码,也 可支持运营商扫车主的二维码。

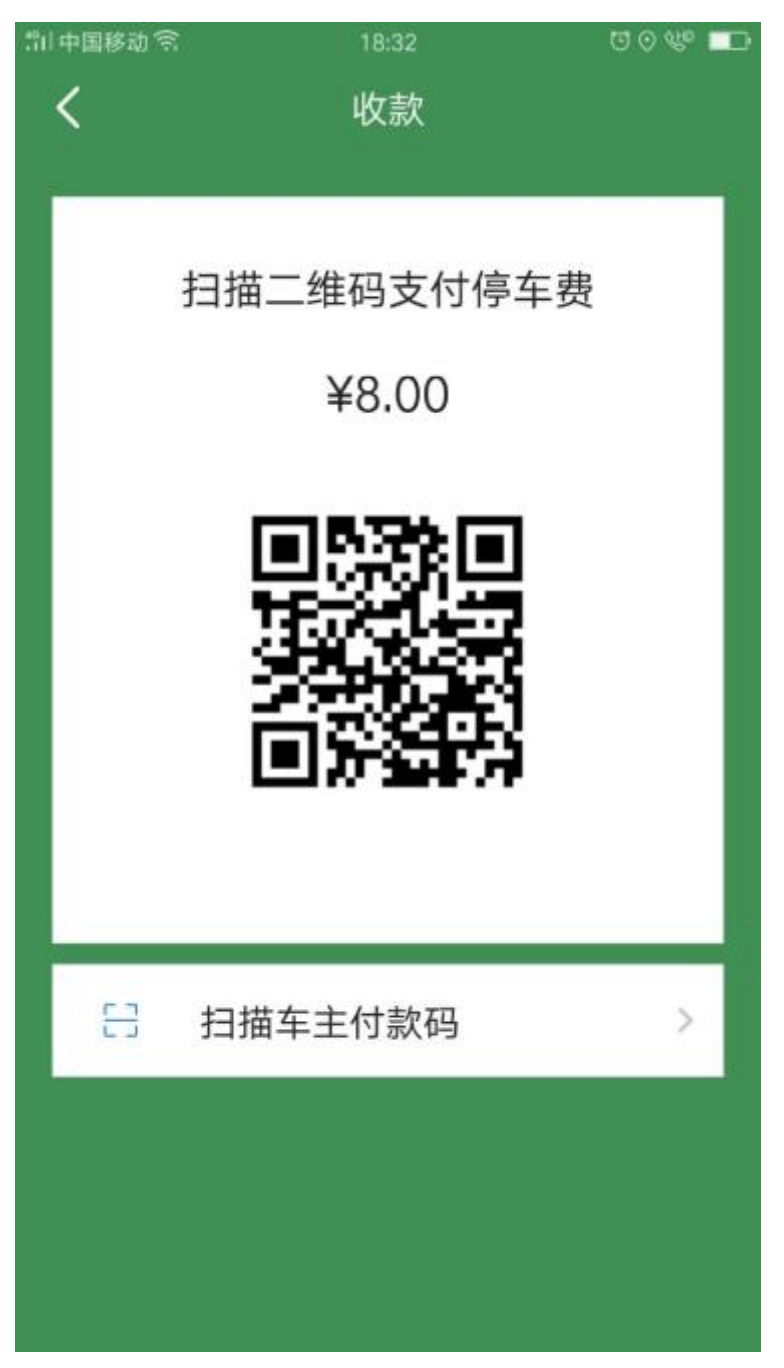

图.车主扫运营商微信二维码支付界面

方式 3: 选择支付方式为支付宝支付,支付宝支付可支持车主扫运营商的二维码, 也可支持运营商扫车主的二维码。

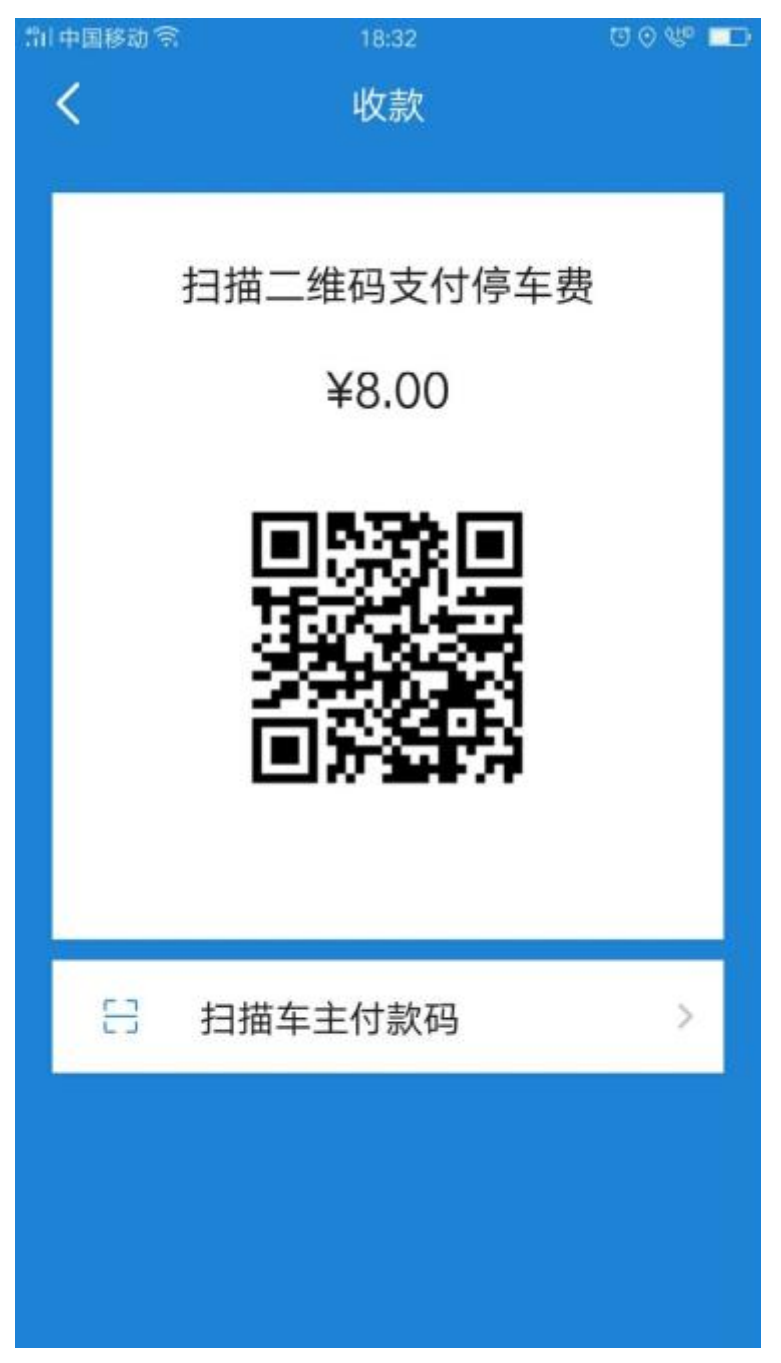

#### 图.车主扫运营商支付宝二维码支付界面

### 3.9. 误报

设备上报入场、出场信息错误,点击误报,消除设备上报信息。

## 3.10. 我的营收

我的营收页面,用于查看收费员当日营收情况。进入"我的营收"页面,点击"打

印"按钮可打印收费员当日营收小票。点击页面左上角"返回"按钮可返回上级 页面。具体步骤如下:

步骤 1: 点击页面左上角 "+",进入功能菜单界面。

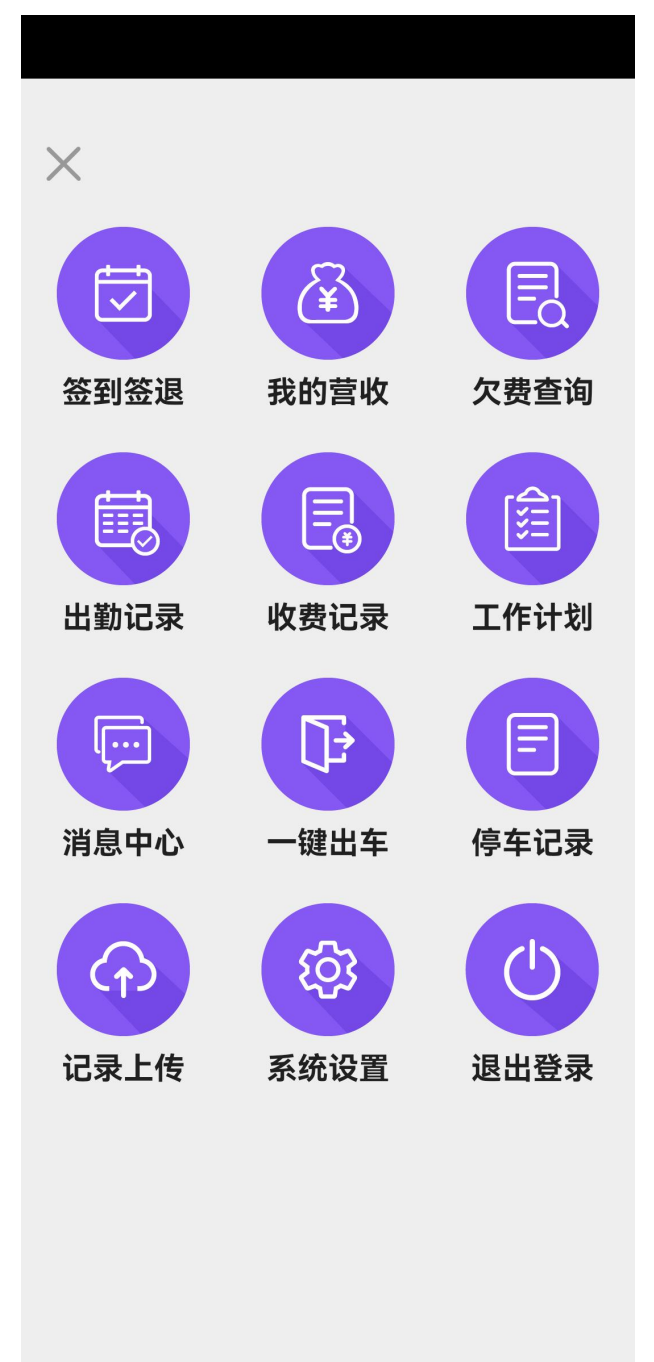

#### 图. 功能菜单界面

步骤 2: 点击页面上的"我的营收"图标,进入我的营收界面。

| くの我的な                                                                                                    | 营收     |
|----------------------------------------------------------------------------------------------------|--------|
| ▲ ▲ |        |
| 2023-10-24                                                                                                    | 单位(元)  |
| 当日总收入                                                                                                    | 3.00   |
| 当日应收                                                                                                    | 0.00   |
| 当日欠收                                                                                                    | 0.00   |
| 当日实收                                                                                                    | 3.00   |
| 当日补缴                                                                                                    | 0.00   |
| 微信支付                                                                                                    | 0.00   |
| 支付宝支付                                                                                                    | 0.00   |
| 银行卡支付                                                                                                    | 0.00   |
| 现金支付                                                                                                    | 3.00   |
| 待上缴金额                                                                                                    | 411.96 |
| 本月收益                                                                                                    | 15.03  |
| łT!                                                                                                    | ED .   |

图.我的营收界面

步骤 3: 点击"打印"按钮,可打印收费员当日营收小票。

步骤 4: 点击页面左上角"返回"按钮可返回上级功能菜单页面。

# 3.11. 欠费查询

欠费车辆欠费查询页面,用于查询欠费并完成补缴。具体步骤如下:步骤 1:点击页面左上角 "+",进入功能菜单界面。

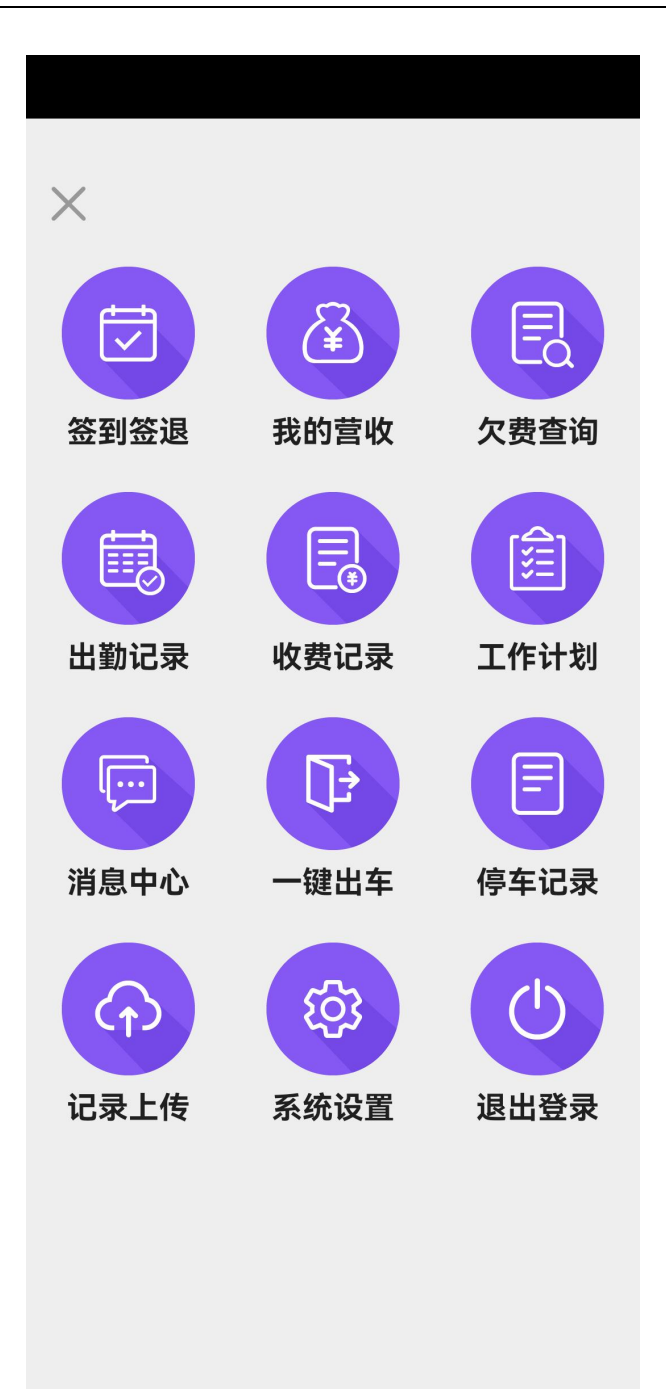

图. 功能菜单界面

步骤 2: 点击"欠费查询"图标,进入欠费查询页面。

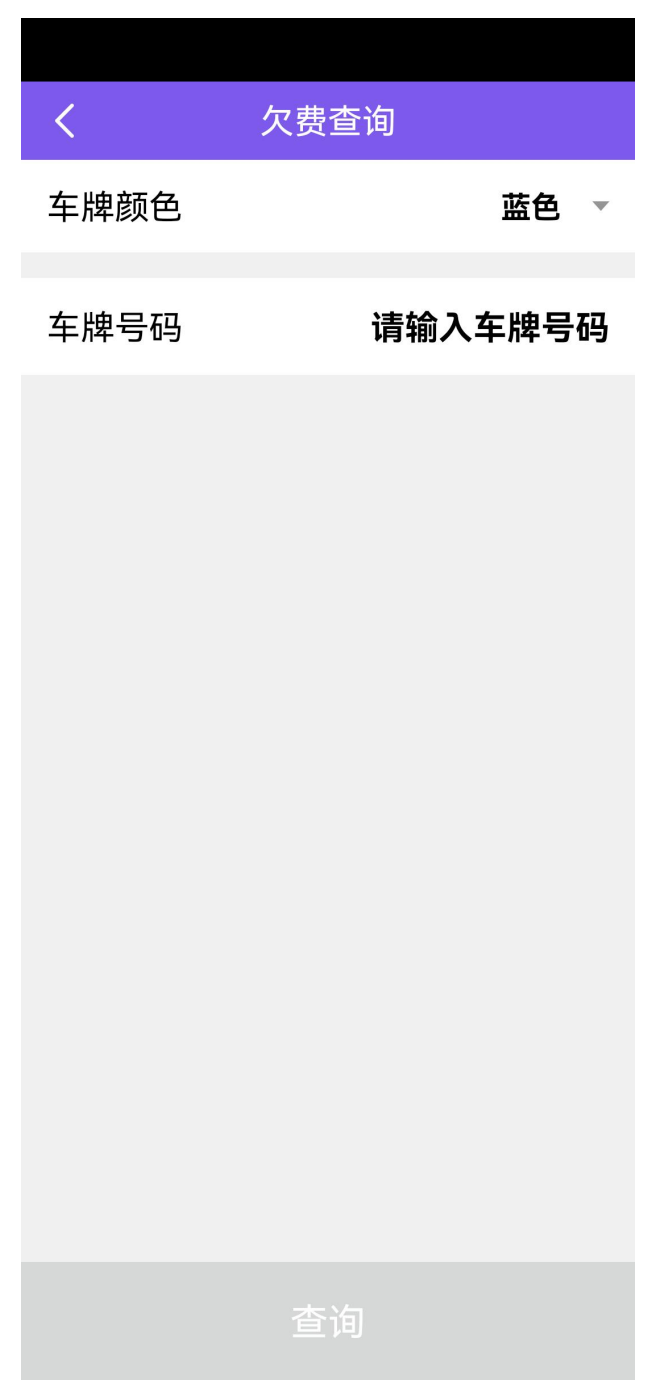

图. 欠费查询界面

步骤 3: 选择车牌颜色, 输入车牌号码, 点击页面右上角"确定"按钮, 返回欠费查询页面。

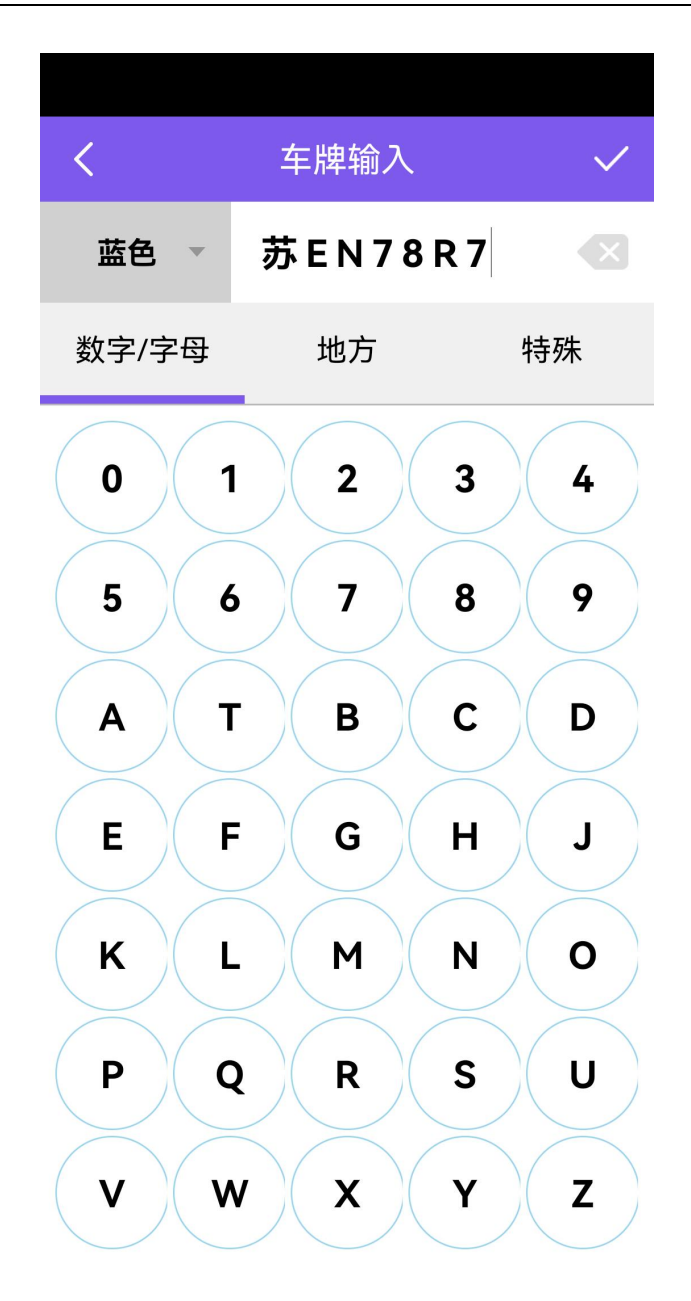

图.车牌输入界面

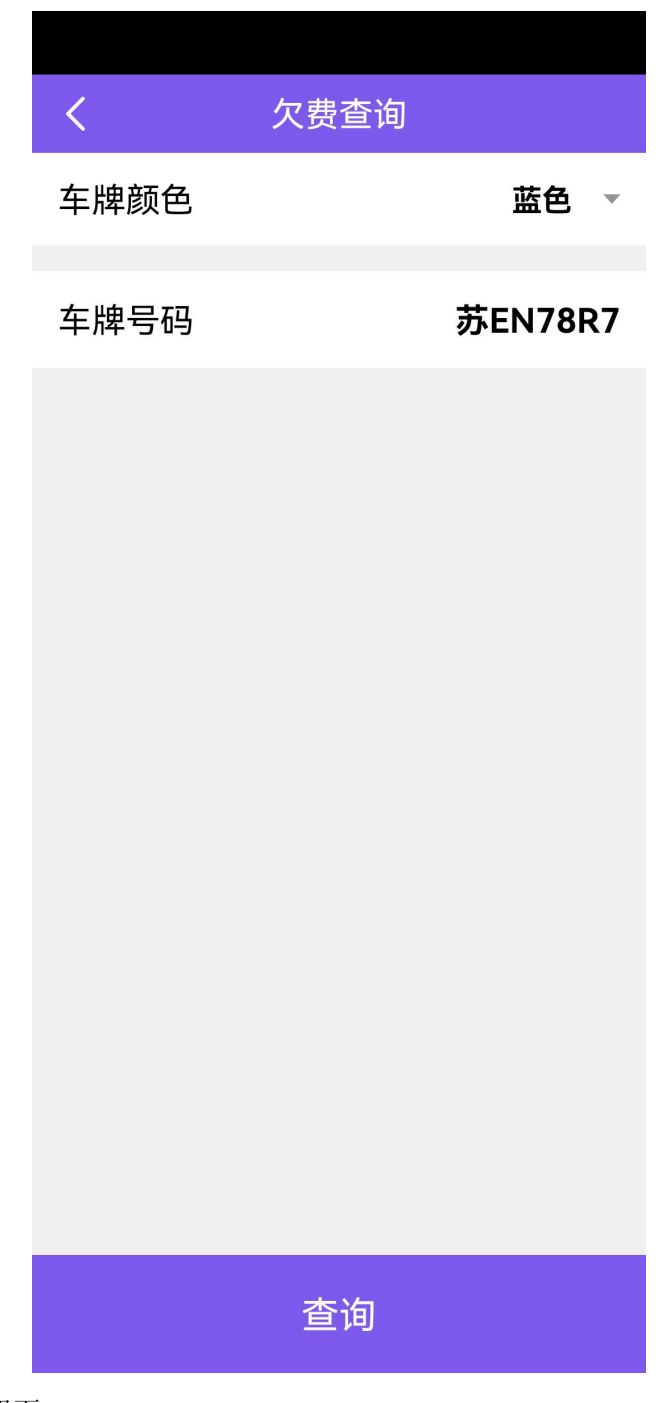

图.返回欠费查询界面

步骤 4: 点击"查询"按钮,进入车辆缴费页面。

| <          | 车辆缴费                     |         |
|------------|--------------------------|---------|
| 车牌颜色       |                          | 蓝色      |
| 车牌号码       | 苏E                       | N78R7   |
| 车辆类型       |                          | 小型车     |
| $\bigcirc$ |                          |         |
| 停车场        |                          | 金枫路     |
| 车位号        |                          | 00001   |
| 入场时间       | 2023-10-21 14            | 4:28:09 |
| 出场时间       | 2023-10-21 14            | 4:45:53 |
| 泊车时长       | 0小时                      | 18分钟    |
| 泊车费用       |                          | 2.00元   |
| 优惠金额       |                          | 0.00元   |
| 已缴金额       |                          | 0.03元   |
| 应缴金额       |                          | 1.97元   |
| 泊车照片       | (                        | 查看      |
| 全选         | 消费金额: <mark>¥0.00</mark> | 确认      |

图. 欠费查询之车辆缴费界面

步骤 5: 勾选所需要缴费的泊车费用。

| <        | 车辆缴费                     |         |
|----------|--------------------------|---------|
| 车牌颜色     |                          | 蓝色      |
| 车牌号码     | 苏E                       | N78R7   |
| 车辆类型     |                          | 小型车     |
| <b>I</b> |                          |         |
| 停车场      |                          | 金枫路     |
| 车位号      |                          | 00001   |
| 入场时间     | 2023-10-21 1             | 4:28:09 |
| 出场时间     | 2023-10-21 1             | 4:45:53 |
| 泊车时长     | O小时                      | 18分钟    |
| 泊车费用     |                          | 2.00元   |
| 优惠金额     |                          | 0.00元   |
| 已缴金额     |                          | 0.03元   |
| 应缴金额     |                          | 1.97元   |
| 泊车照片     | (                        | 查看      |
| < 全选     | 消费金额: <mark>¥1.97</mark> | 支付      |

图. 勾选所需要缴费的泊车费用界面

步骤 7: 选择相应支付方式,点击"确定"按钮,完成支付,点击"确定"按钮, 车辆成功出场。

步骤 6: 点击"确认支付",进入支付页面(建行支付和非建行支付)。

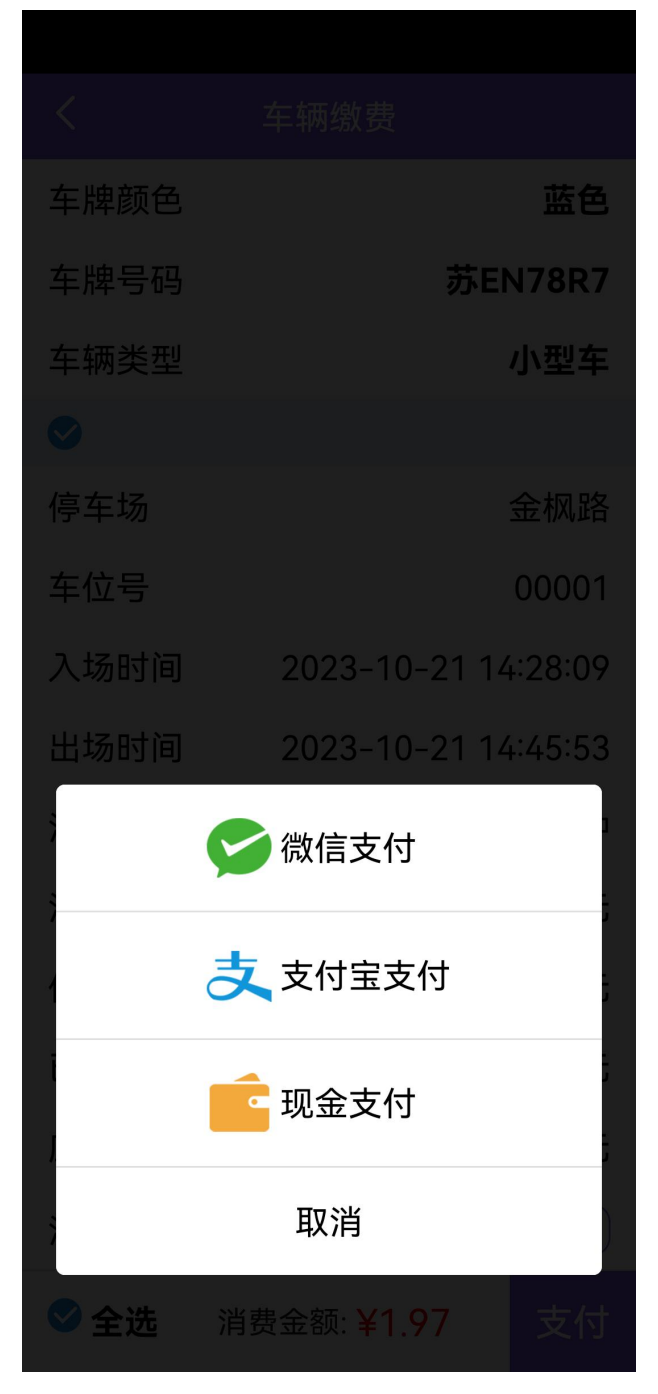

图.选择支付方式界面

步骤 8: 点击"现金支付",进入现金支付页面。

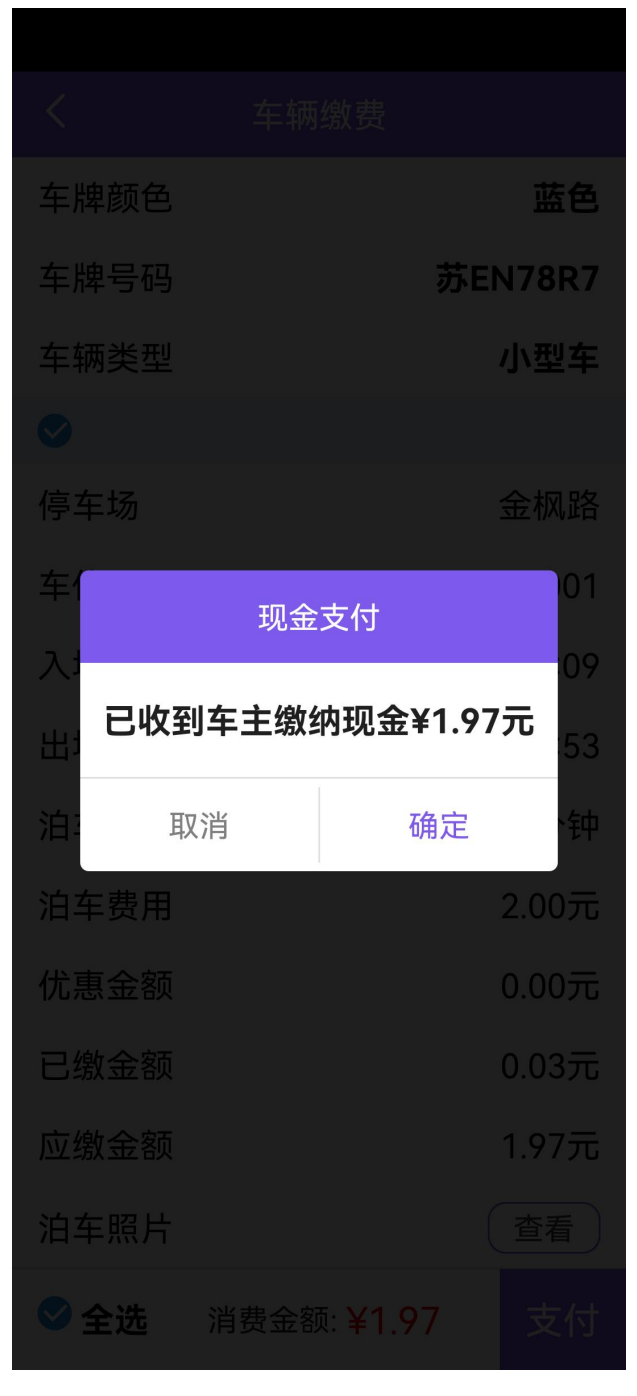

图. 现金支付界面

步骤 9: 点击"确定"按钮,完成欠费补缴,返回欠费查询界面。 步骤 10: 点击欠费查询页面左上角"返回"按钮可返回上级功能菜单页面。

# 3.12. 出勤记录

出勤记录页面,用于查看员工签到/签退记录信息。出勤记录只保存近 30 天(包括当天)的记录。

### 具体步骤如下:

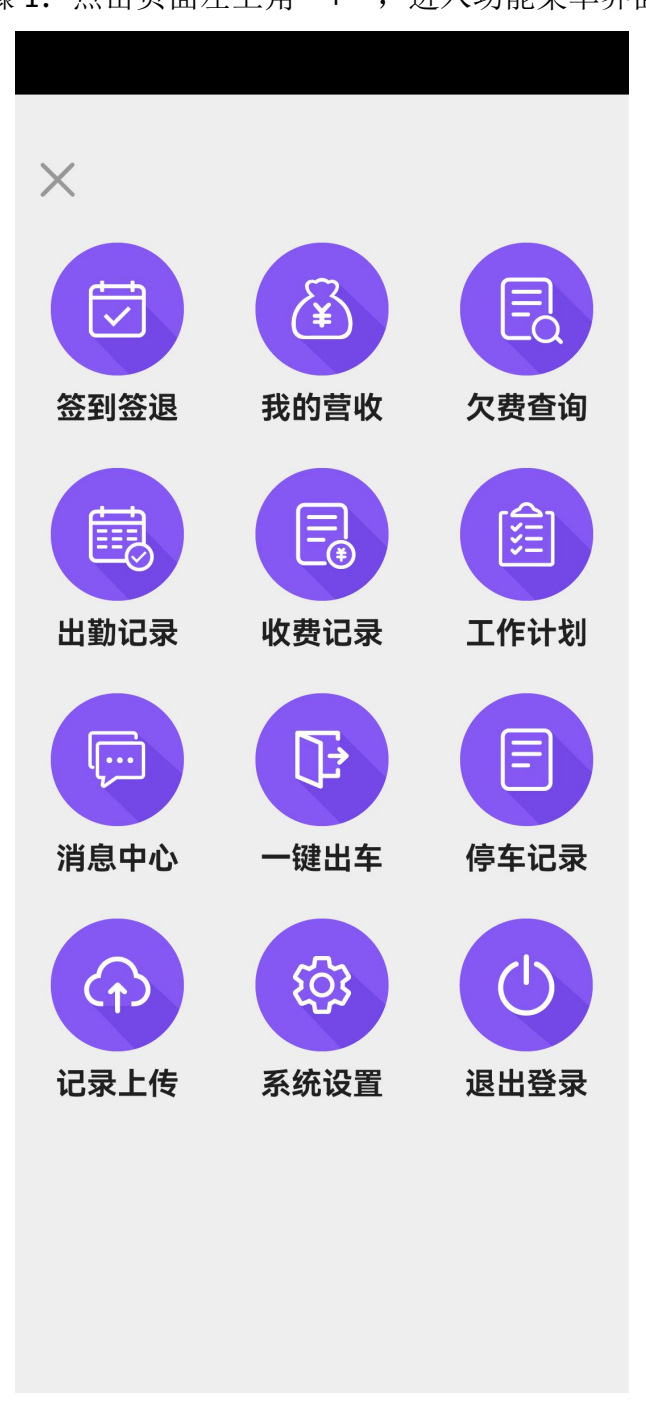

### 步骤 1: 点击页面左上角 "+",进入功能菜单界面。

#### 图. 功能菜单界面

步骤 2: 点击页面上的"出勤记录"图标,进入出勤记录界面,查看员工的出勤 日期以及签到/签退时间。

| <                      | 出勤记录     | <b></b> 灵 |
|------------------------|----------|-----------|
| 10月<br>24              | 签到:11:38 | 签退:       |
| <b>10</b> 月<br>21      | 签到:14:52 | 签退:11:38  |
| <mark>10月</mark><br>21 | 签到:14:26 | 签退:14:52  |
| 10月<br>15              | 签到:21:45 | 签退:14:26  |
| 10月<br>15              | 签到:19:50 | 签退:21:45  |
| 10月<br>15              | 签到:19:48 | 签退:19:50  |
| 09月<br>26              | 签到:11:05 | 签退:19:48  |
|                        | 没有更多内容   | 7         |

图.出勤记录界面

步骤 3: 点击页面左上角"返回"按钮可返回上级功能菜单页面。 收费记录

收费记录页面,用于查看员工当日收费记录信息。具体步骤如下:步骤 1:点击页面左上角 "+",进入功能菜单界面。

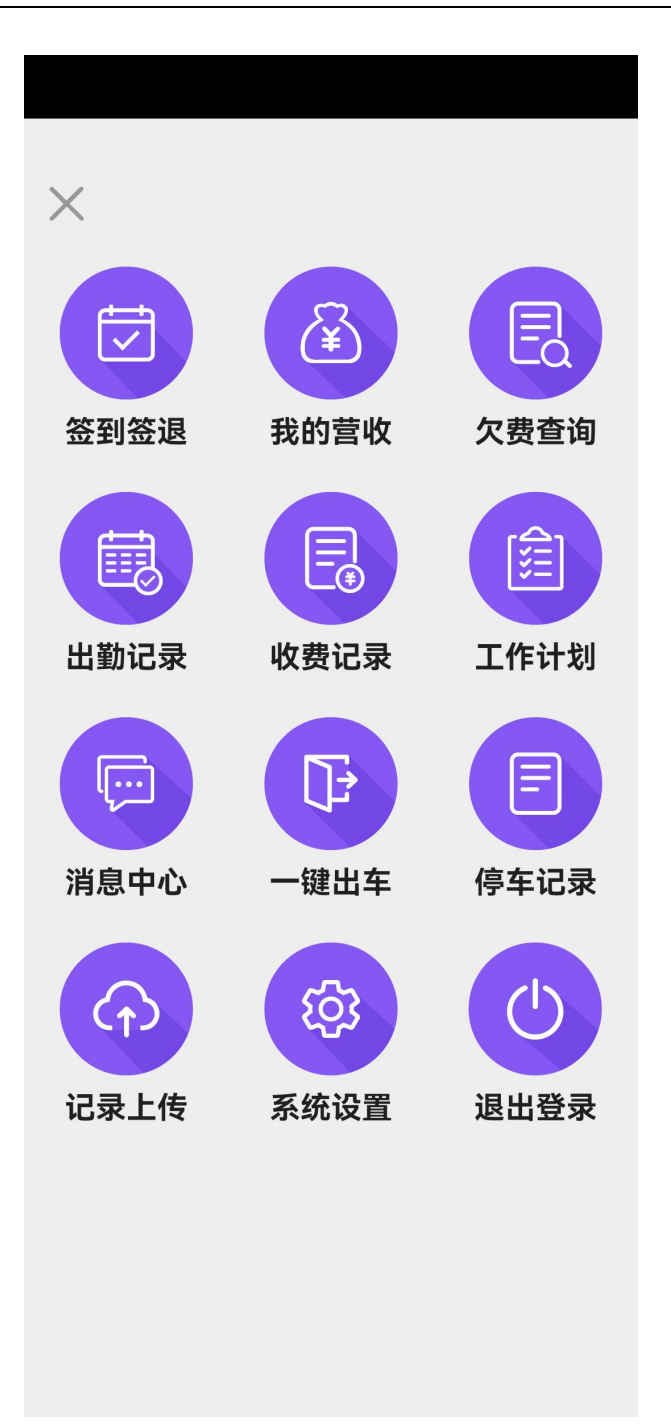

图. 功能菜单界面

步骤 2: 点击功能菜单界面上"收费记录"图标,进入收费记录页面。

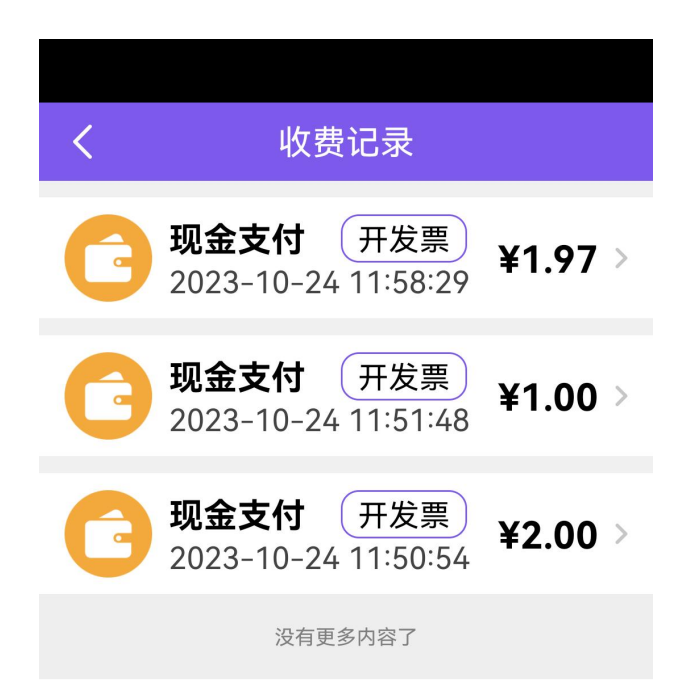

#### 图. 收费记录界面

步骤 3: 点击页面左上角"返回"按钮可返回上级功能菜单页面。

## 3.13. 工作计划

工作计划页面,用于查看员工排班信息。同一天可存在多条工作计划。 工作计划只显示近 30 天(包括当天)的工作安排。 主要包括排班日期,停车场名称和编号,以及起止时间。具体步骤如下: 步骤 1: 点击页面左上角 "+",进入功能菜单界面。

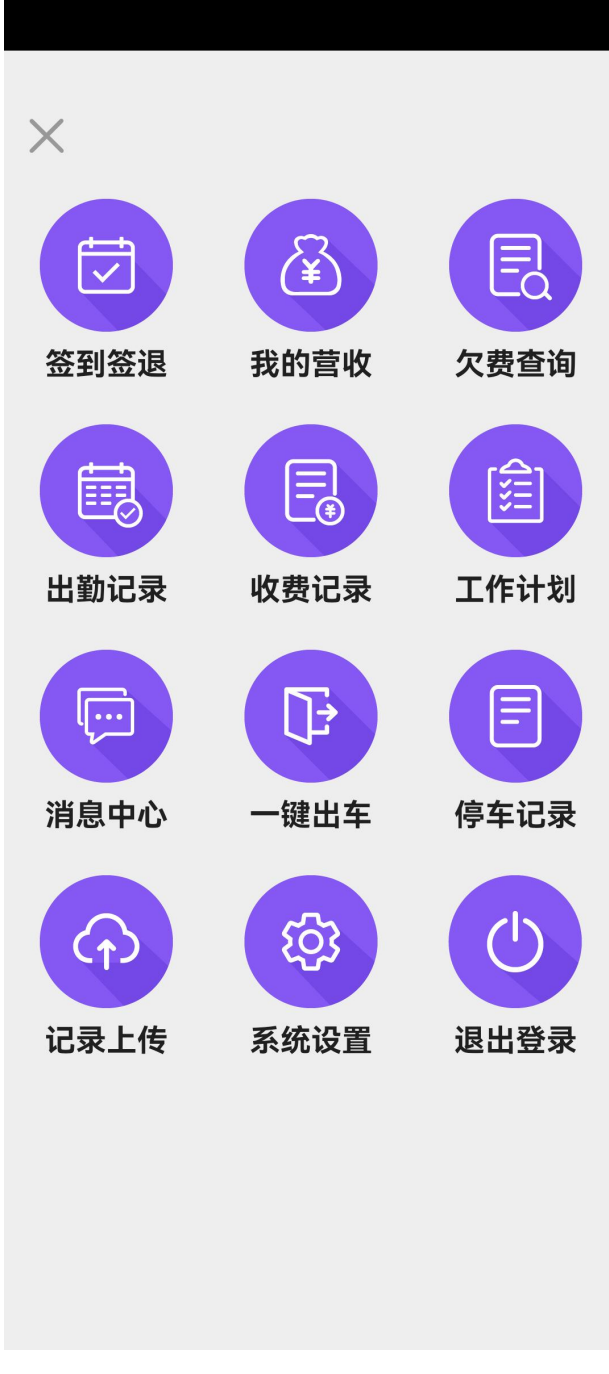

图. 功能菜单界面

步骤 2: 点击功能菜单界面上"工作计划"图标,进入工作计划页面。

| <               | 工作计划             |
|-----------------|------------------|
| <b>1</b> 2023-1 | 0-24             |
| 停车场             | 金石路(TFYHHA00002) |
| 起止时间            | 08:00—20:00      |
| 🐻 2023-1        | 0-24             |
| 停车场             | 金枫路(TFYHHA00001) |
| 起止时间            | 08:00—20:00      |
| <b>1</b> 2023-1 | 0-25             |
| 停车场             | 金枫路(TFYHHA00001) |
| 起止时间            | 08:00—20:00      |
| 🐻 2023-1        | 0-25             |
| 停车场             | 金石路(TFYHHA00002) |
| 起止时间            | 08:00—20:00      |
| 🐻 2023-1        | 0-26             |
| 停车场             | 金枫路(TFYHHA00001) |

图.工作计划界面

步骤 3: 点击页面左上角"返回"按钮可返回上级功能菜单页面。

### 3.14. 消息中心

系统消息页面,用于查看系统消息及通知,包括车位消息和系统消息。具体步骤 如下:

步骤 1: 点击页面左上角 "+",进入功能菜单界面。

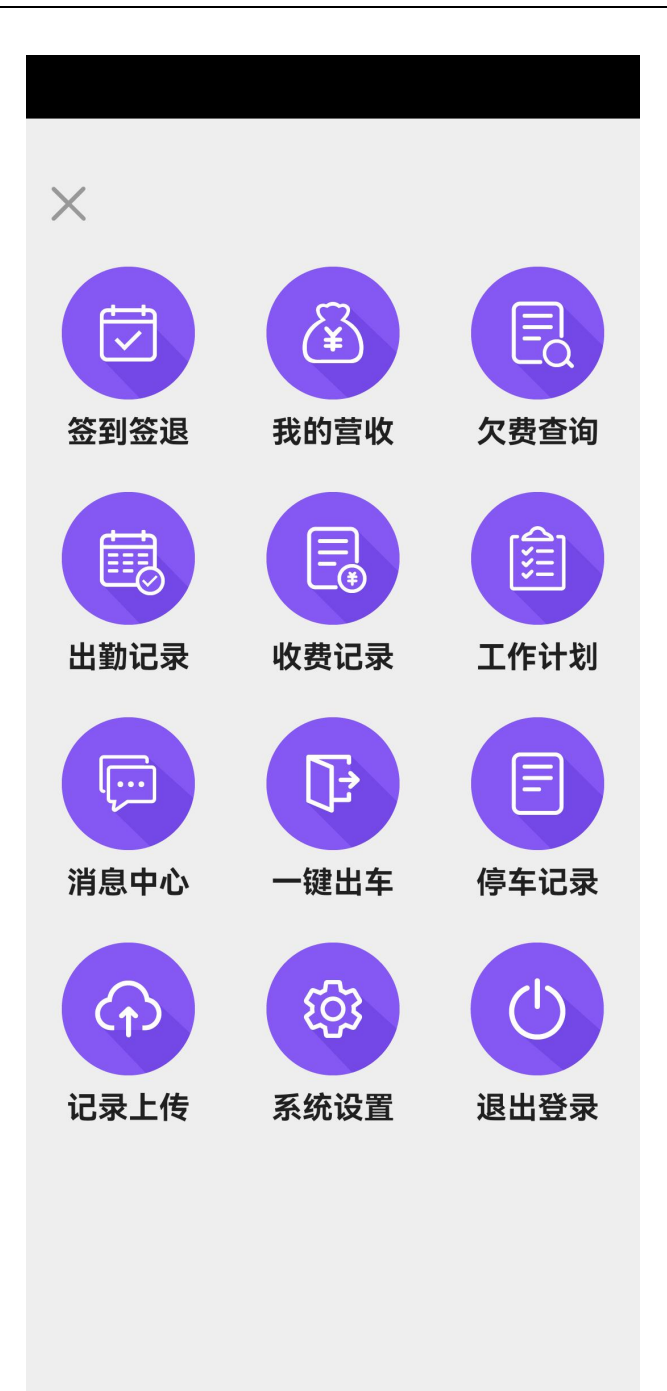

图. 功能菜单界面

步骤 2: 点击"消息中心"图标,进入消息中心页面。

| <    | 消息中心 |      |
|------|------|------|
| 车位消息 | 系统消息 | 停车提醒 |
|      |      |      |
|      |      |      |

#### 图. 消息中心界面

步骤 3: 点击系统消息,查看消息详情后,该消息标记为"已读",未查看时标 默认为"未读"。

## 3.15. 一键出车

一键出车页面,用于停车场结束营业时将全部在停车场的车辆出场。具体步骤如下:

步骤 1: 点击页面左上角 "+",进入功能菜单界面。

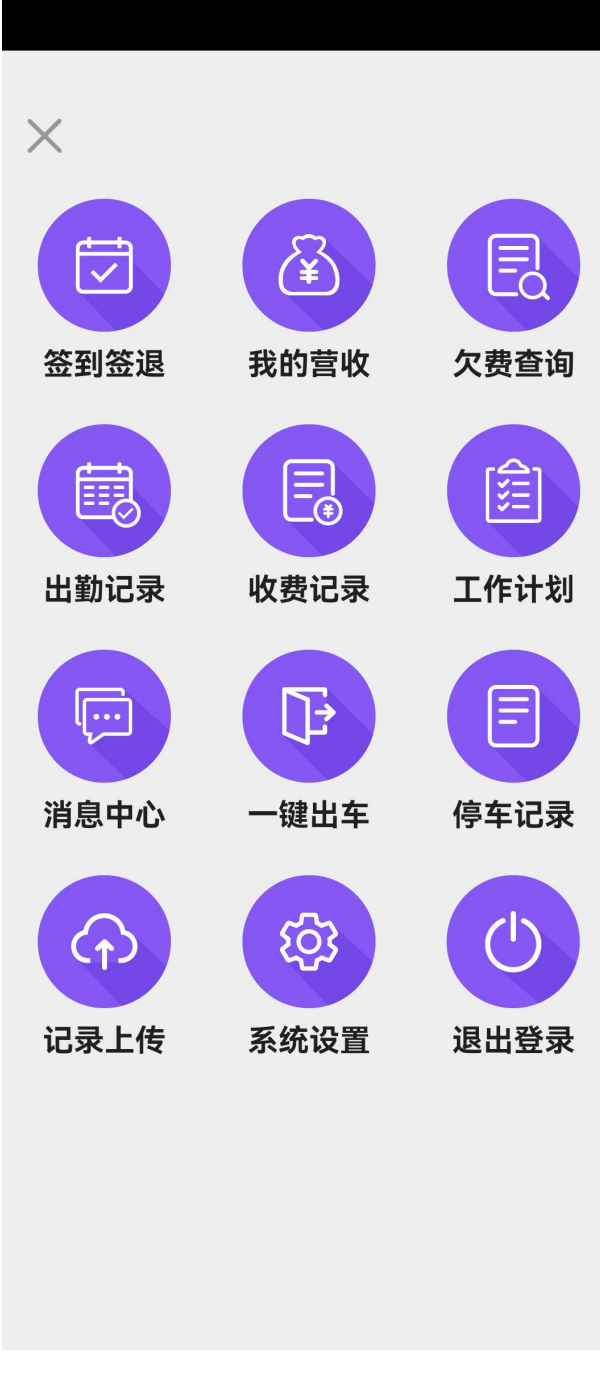

图. 功能菜单界面

步骤 2: 点击"一键出车"图标,进入一键出车界面。

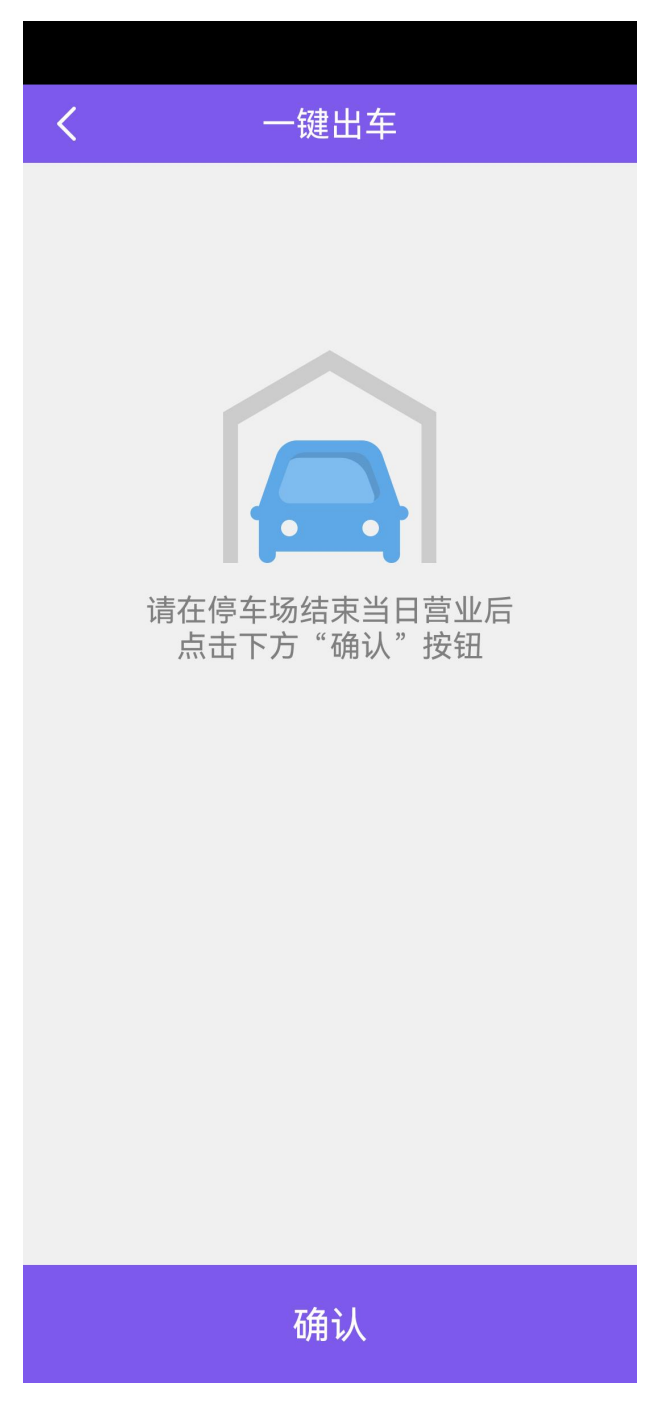

图. 一键出车界面

步骤 3: 点击一键出车页面底部"确认"按钮,确认一键出车后,成功一键出车。

## 3.16. 停车记录

停车记录,查询本机七天内入车出车的历史记录。并可以重打入场联,出场联。 步骤 1:点击页面左上角 "+",进入功能菜单界面。

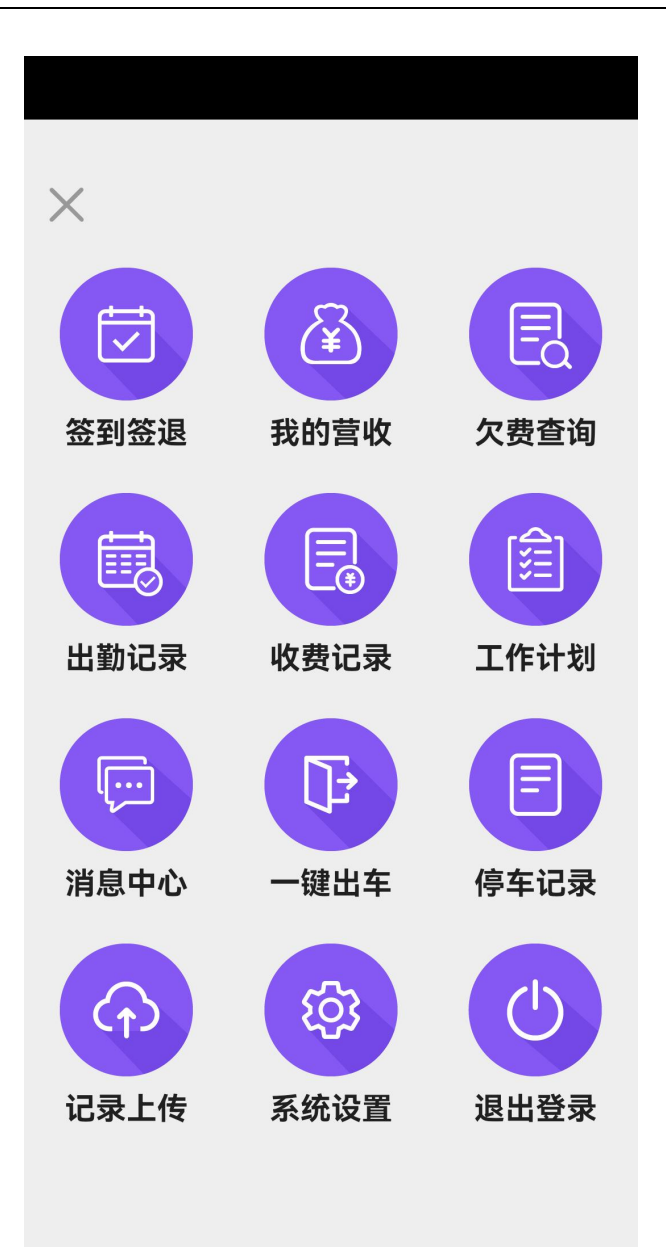

图. 主菜单界面 步骤 2: 点击"停车记录"图标,进入停车记录界面。

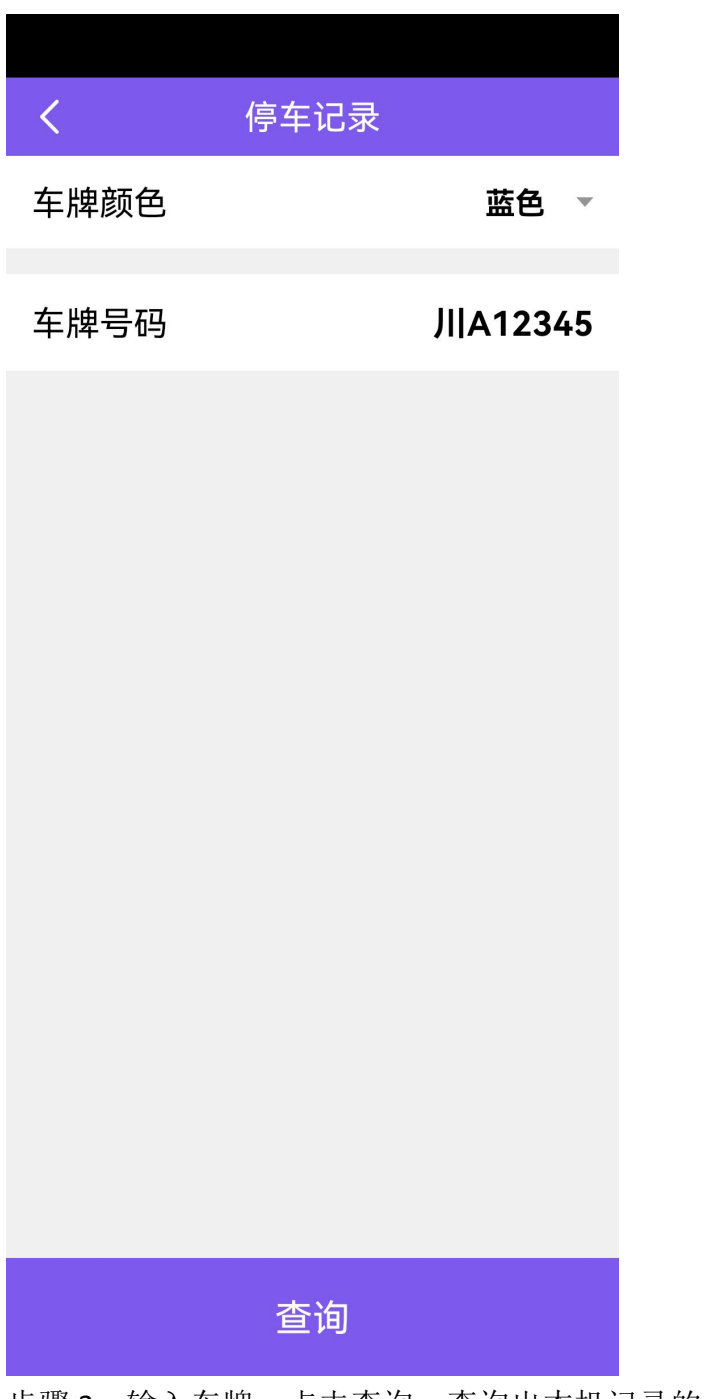

步骤 3: 输入车牌,点击查询。查询出本机记录的最近7天内的停车记录。

| /                            | <u> 信</u> た に ヨ     |
|------------------------------|---------------------|
| <b>左</b> 曲颜分                 | [序牛 心求<br>          |
| <b>午</b> 阵颜色<br><b>左</b> 岫巳四 | ⅢA12245             |
|                              | /IIA 12343          |
| 停车场                          | 金枫路                 |
| 车位号                          | 00001               |
| 车辆类型                         | 小型车                 |
| 入场时间                         | 2023-10-24 11:44:36 |
| 出场时间                         |                     |
| 泊车时长                         | 0小时19分钟             |
| 泊车费用                         |                     |
| 优惠规则                         |                     |
| 优惠金额                         |                     |
| 已缴金额                         |                     |
| 应缴金额                         |                     |
| 入场重打                         | 出场重打                |

步骤 3: 点击"入场重打"或者"出场重打",重打入场联或者出场联。

### 3.17. 记录上传

用于应急模式(离线模式)下操作的停车记录登录有线模式后,(一般在线首次登录系统后,会自动上传)手动上传(自动上传失败情况下),具体操作步骤如下:

步骤 1: 点击页面左上角 "+",进入功能菜单界面。

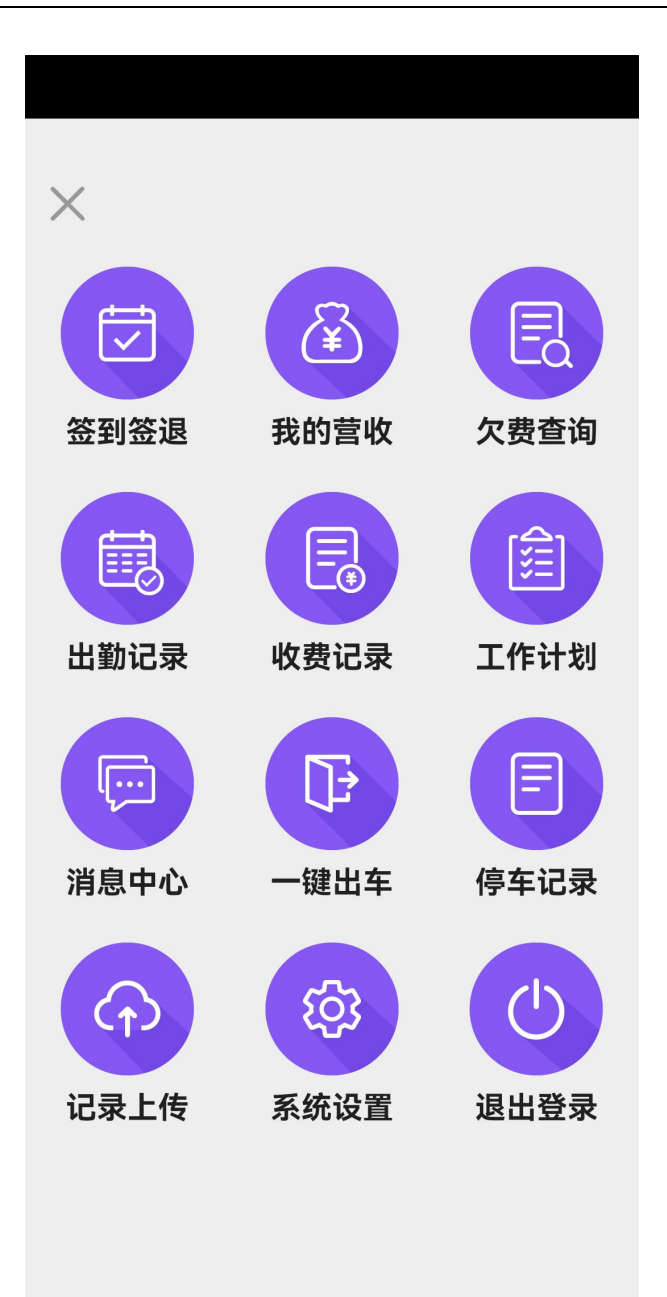

图.主菜单界面

步骤 2: 点击"记录上传"图标,进入记录上传界面。

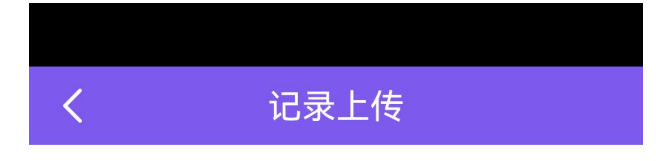

0条待上传停车记录

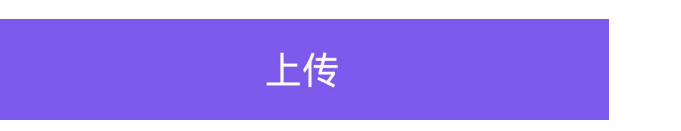

图.记录上传界面

步骤 3: 点击'上传'有数据时,上传成功按钮变灰色;没数据时,提示没有可 上传的停车记录。

# 3.18. 系统设置

支持修改密码、蓝牙设置、语音开关功能。

### 3.18.1. 修改密码

修改密码页面,用于设置新密码。具体步骤如下: 步骤 1:点击页面左上角 "+",进入功能菜单界面。

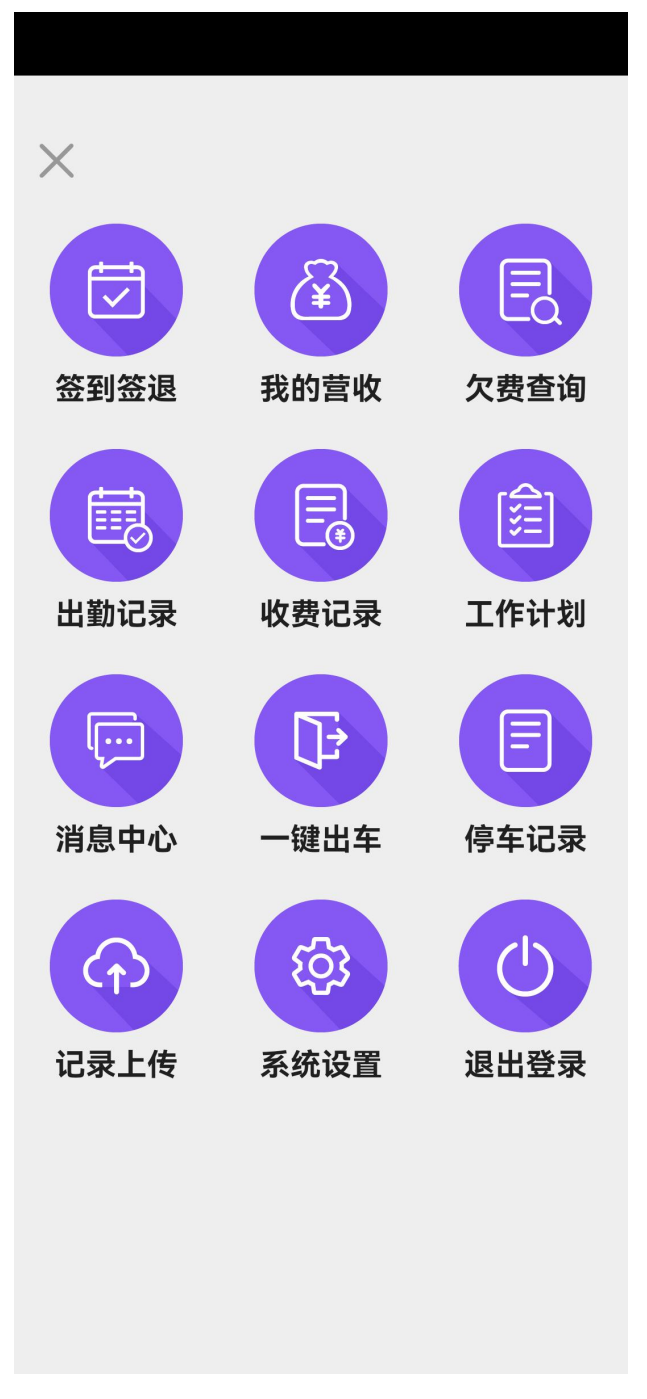

### 图. 功能菜单界面

步骤 2: 点击功能菜单页面上的"系统设置"图标,进入设置页面。

| <      | 系统设置 |   |
|--------|------|---|
| 修改密码   |      | > |
| 蓝牙设置   |      | > |
| 语音开关   |      |   |
| 停车时长提醒 |      |   |
|        |      |   |

图.系统设置界面

步骤 3: 点击'修改密码',进入修改密码界面,输入原始密码,界面如下:

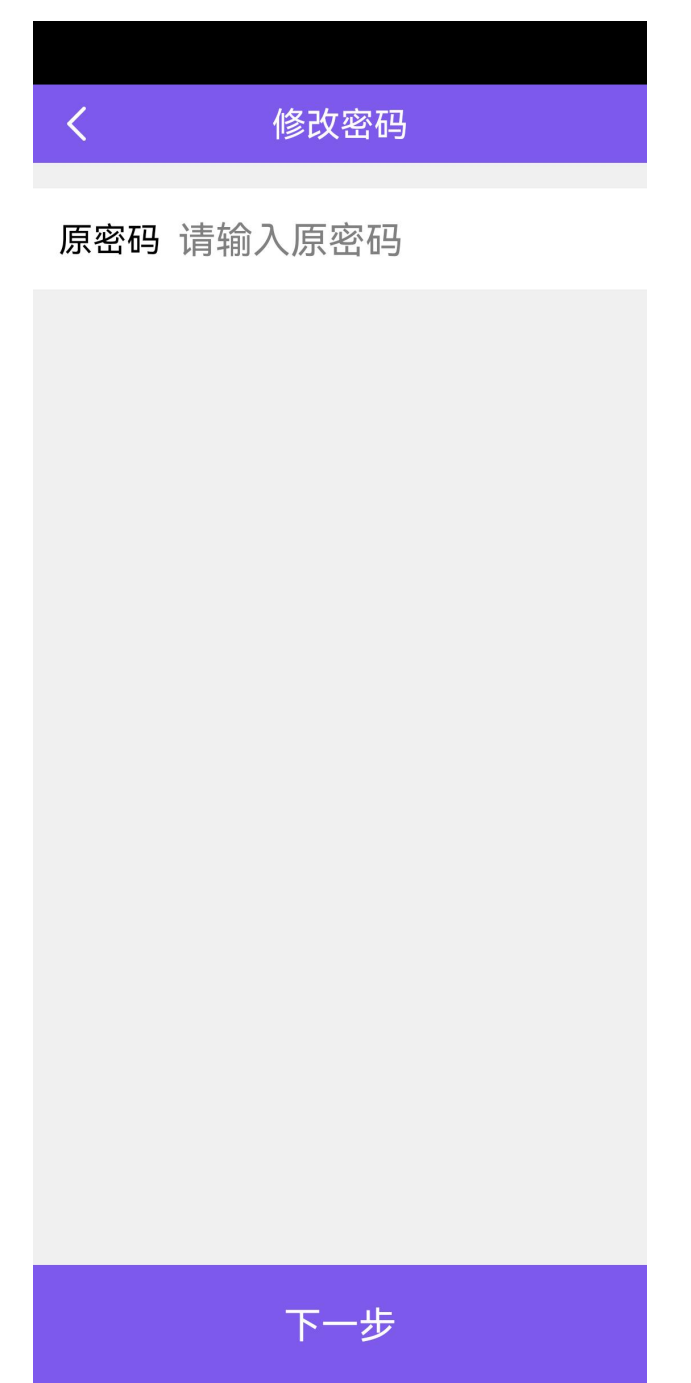

图.修改密码界面

步骤 4: 点击"下一步"按钮,进入重设密码界面。

步骤 5: 在新密码输入框,输入新密码,在确认密码输入框,再次输入新密码确 认,点击"完成"按钮,完成密码的重设。

# 3.18.2. 蓝牙设置

设备不支持打印功能情况下,可开通蓝牙,连接蓝牙打印机进行打印,操作如下:步骤 1:点击页面左上角 "+",进入功能菜单界面。

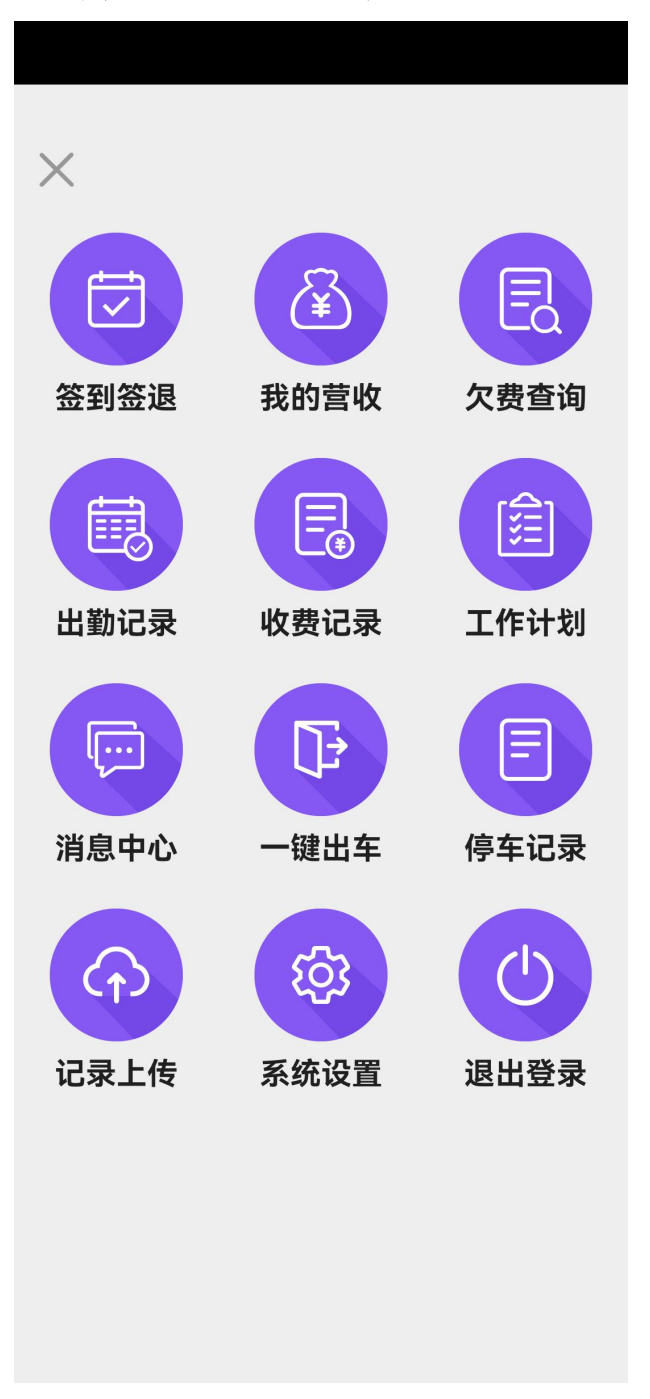

#### 图. 功能菜单界面

步骤 2: 点击功能菜单页面上的"系统设置"图标,进入设置页面。
| <      | 系统设置 |   |
|--------|------|---|
| 修改密码   |      | > |
| 蓝牙设置   |      | > |
| 语音开关   |      |   |
| 停车时长提醒 |      |   |
|        |      |   |

图.系统设置界面

### 步骤 3: 点击'蓝牙设置',点击开关按钮即可。

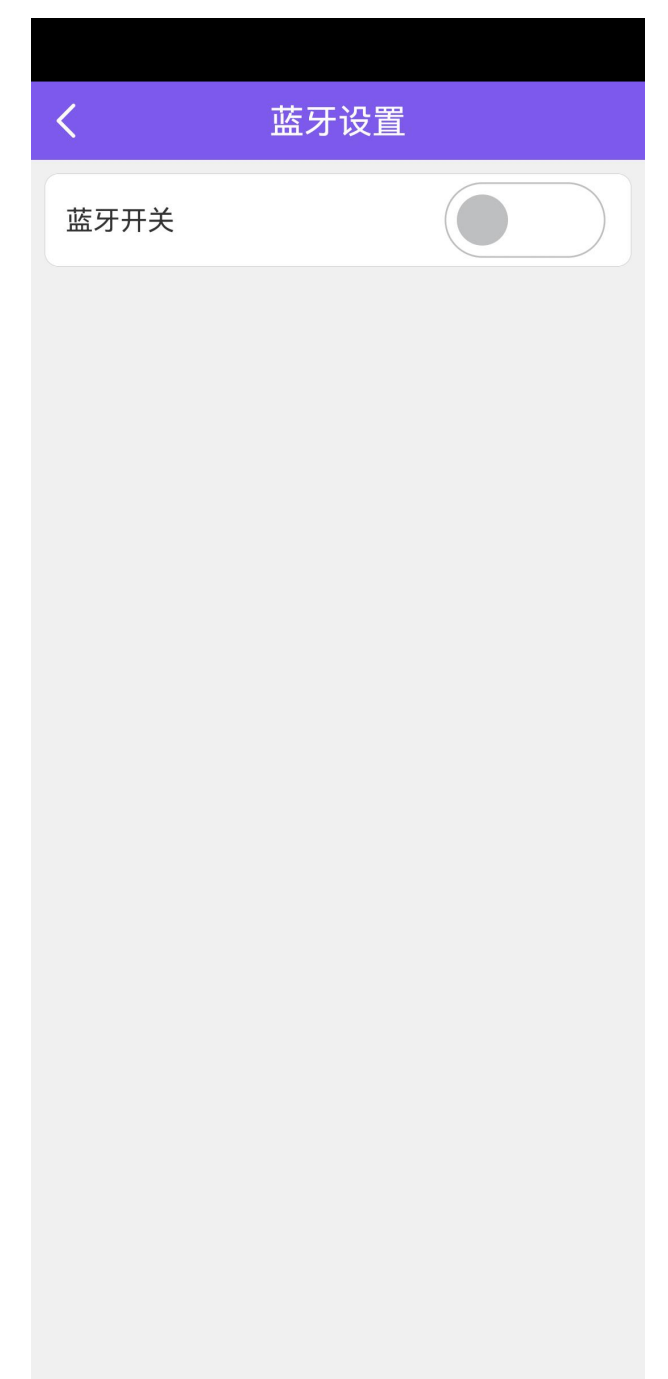

图. 蓝牙设置界面

步骤 4: 开启设置后,系统自动扫描蓝牙设置,手动选择所需连接的设备即可,

|               | <    | 蓝牙设置               |
|---------------|------|--------------------|
|               | 蓝牙开关 |                    |
|               |      |                    |
|               |      |                    |
|               |      |                    |
|               |      |                    |
|               |      |                    |
|               |      |                    |
|               |      |                    |
|               | H泊车收 | <b>《费端想要开启蓝牙</b> 。 |
| <b>罗</b> 面加下。 | 拒绝   | 允许                 |

### 3.18.3. 语音开关

主要用于连接蓝牙设备语音提示,连接成功,失败,连接断开等。 步骤 1: 点击页面左上角 "+",进入功能菜单界面。

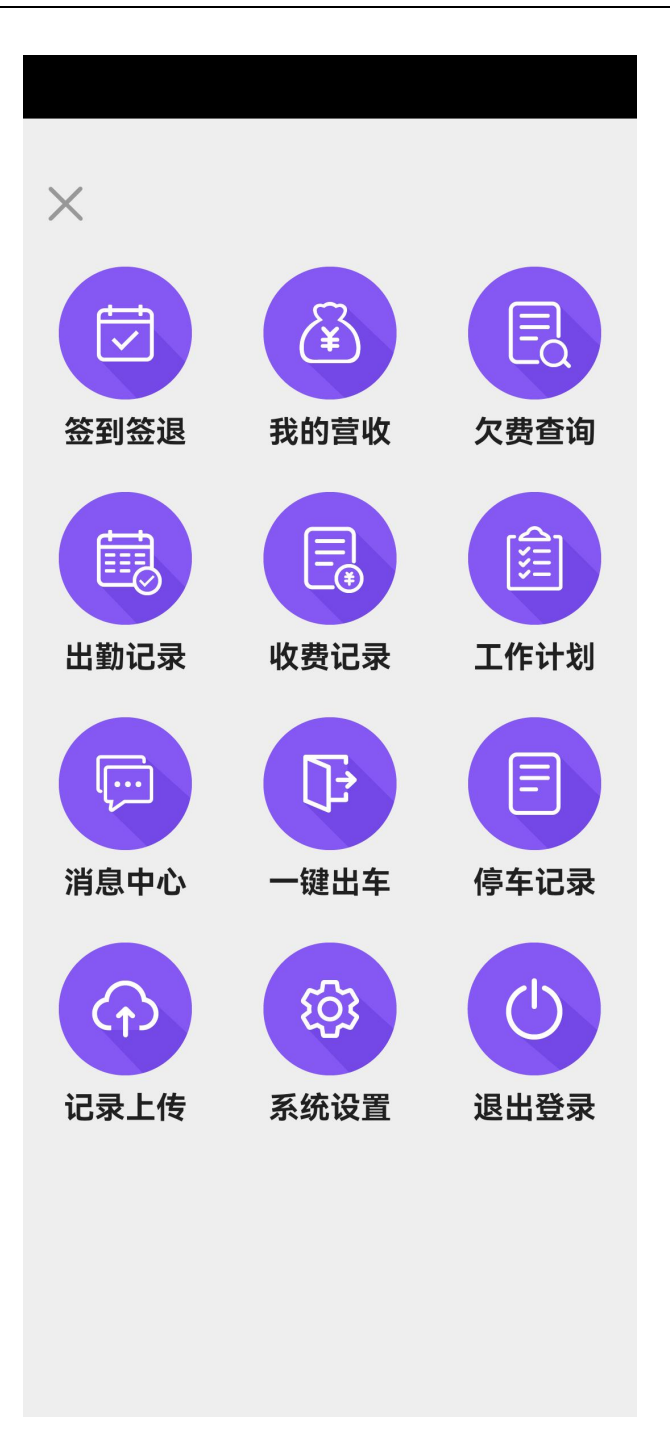

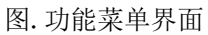

步骤 2: 点击功能菜单页面上的"系统设置"图标,进入设置页面。

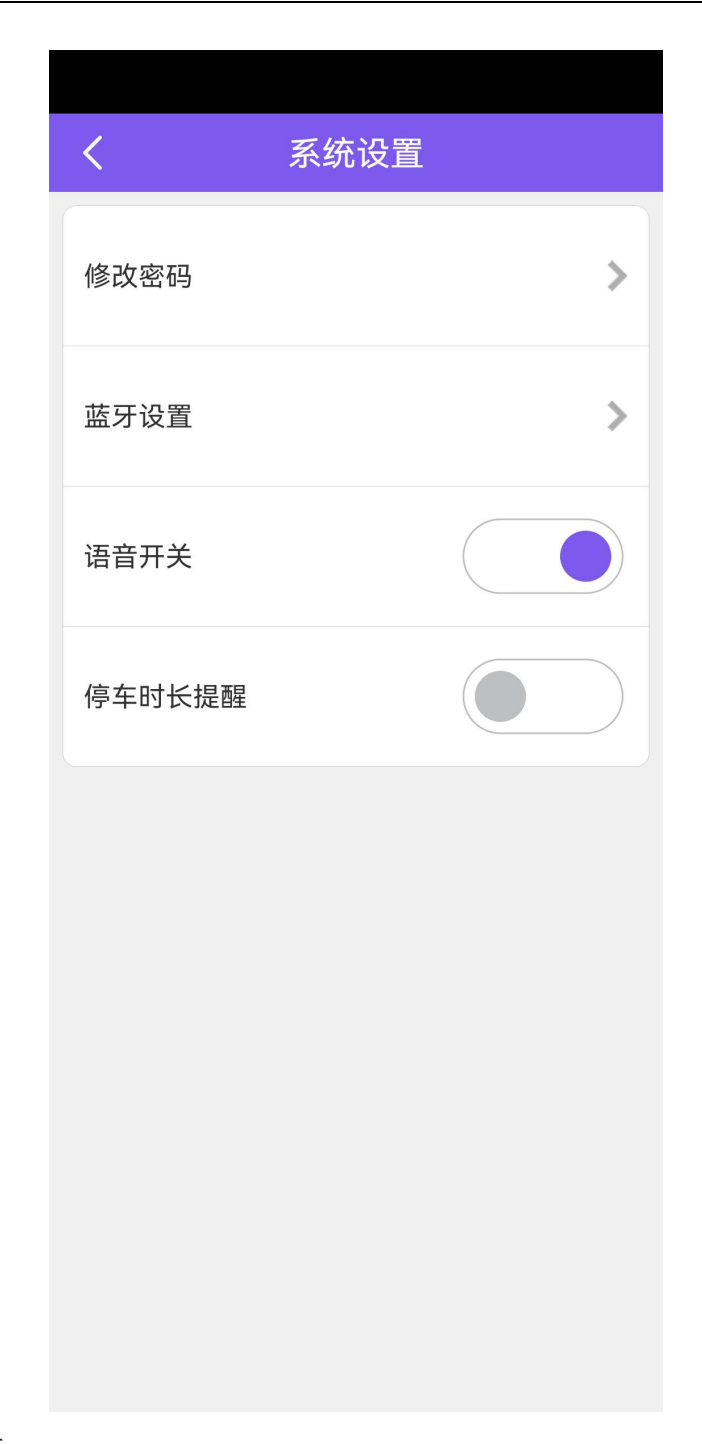

图.系统设置界面

步骤 3: 点击'语音开关',蓝色表示打开,灰色表示关闭。

# 3.18.4. 停车时长开关

主要用于连接蓝牙设备语音提示,连接成功,失败,连接断开等。 步骤 1: 点击页面左上角 "+",进入功能菜单界面。

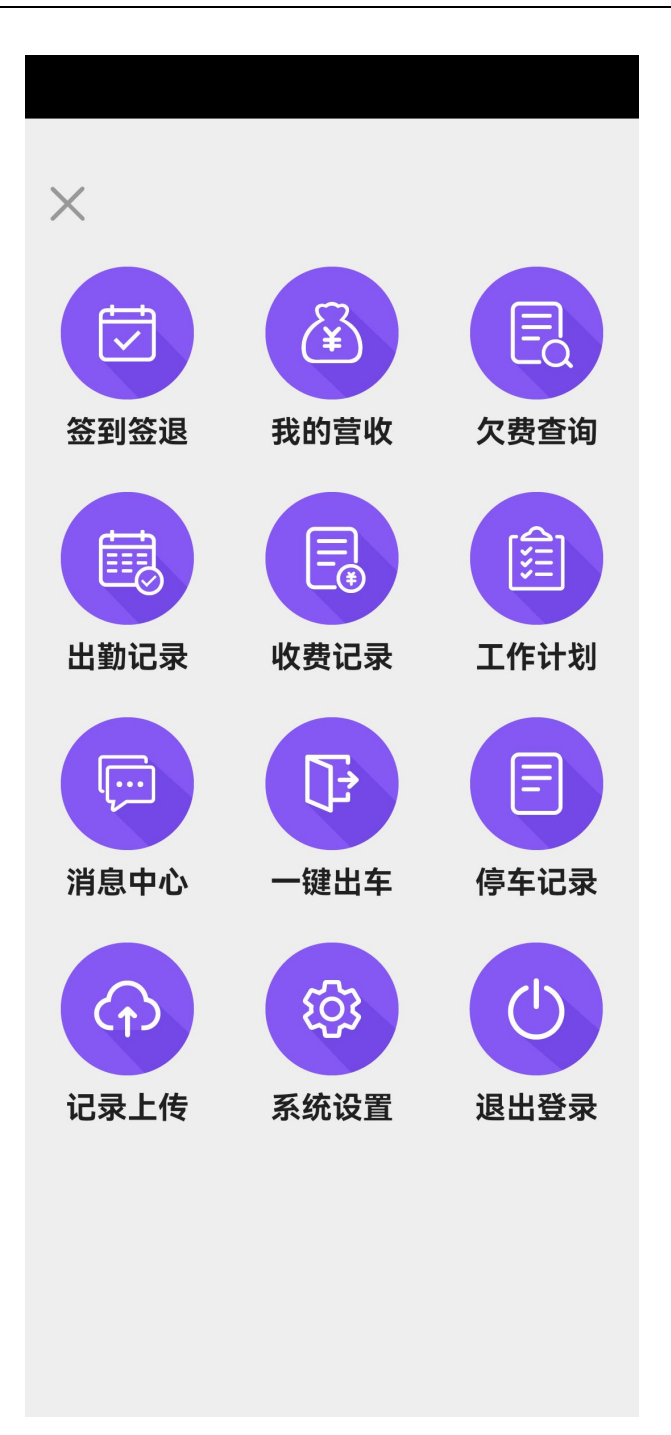

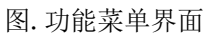

步骤 2: 点击功能菜单页面上的"系统设置"图标,进入设置页面。

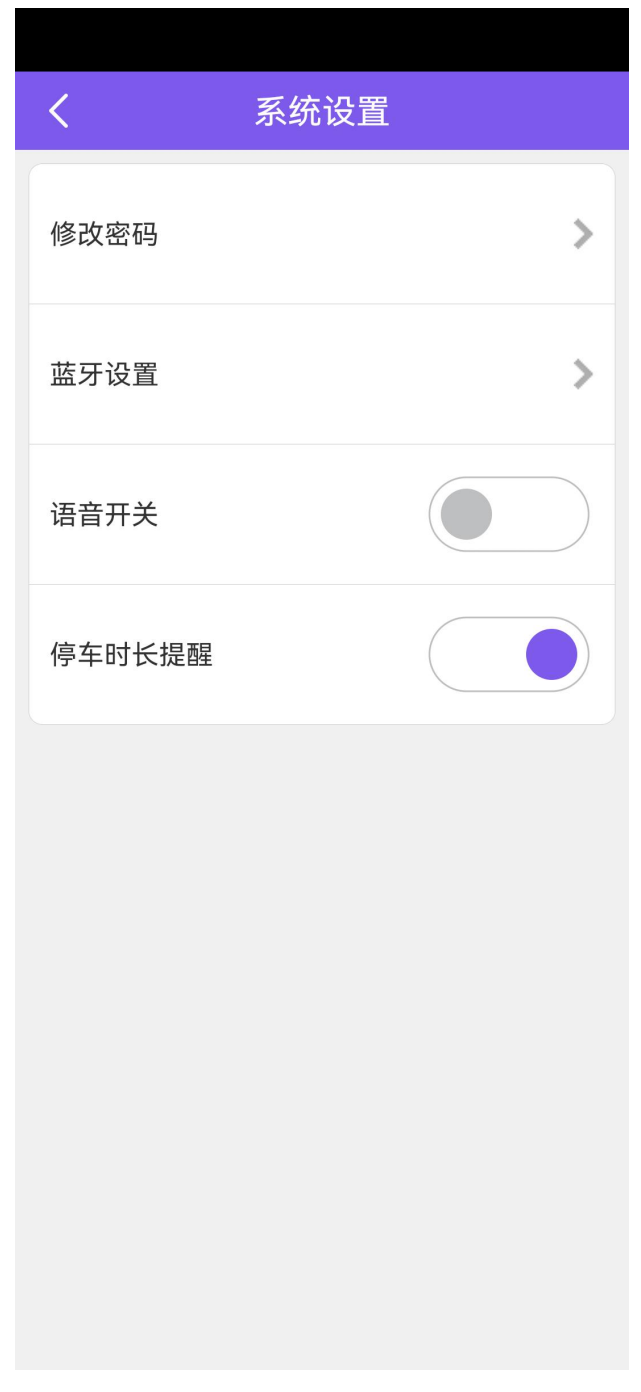

图.系统设置界面

步骤 3: 点击'停车时长开关',蓝色表示打开,灰色表示关闭。 步骤 4: 根据实际情况配置停车时长提醒配置。

| <b>〈</b> 停车时长提醒 |
|-----------------|
| 首15分钟           |
| 首30分钟           |
| 每1小时            |
| 每4小时            |
| 提醒提前分钟数: 2      |
|                 |
|                 |
|                 |
|                 |
|                 |
|                 |
|                 |
|                 |
|                 |
|                 |
| 确定              |
|                 |

## 3.19. 退出登录

步骤 1: 点击页面左上角 "+", 进入功能菜单界面。

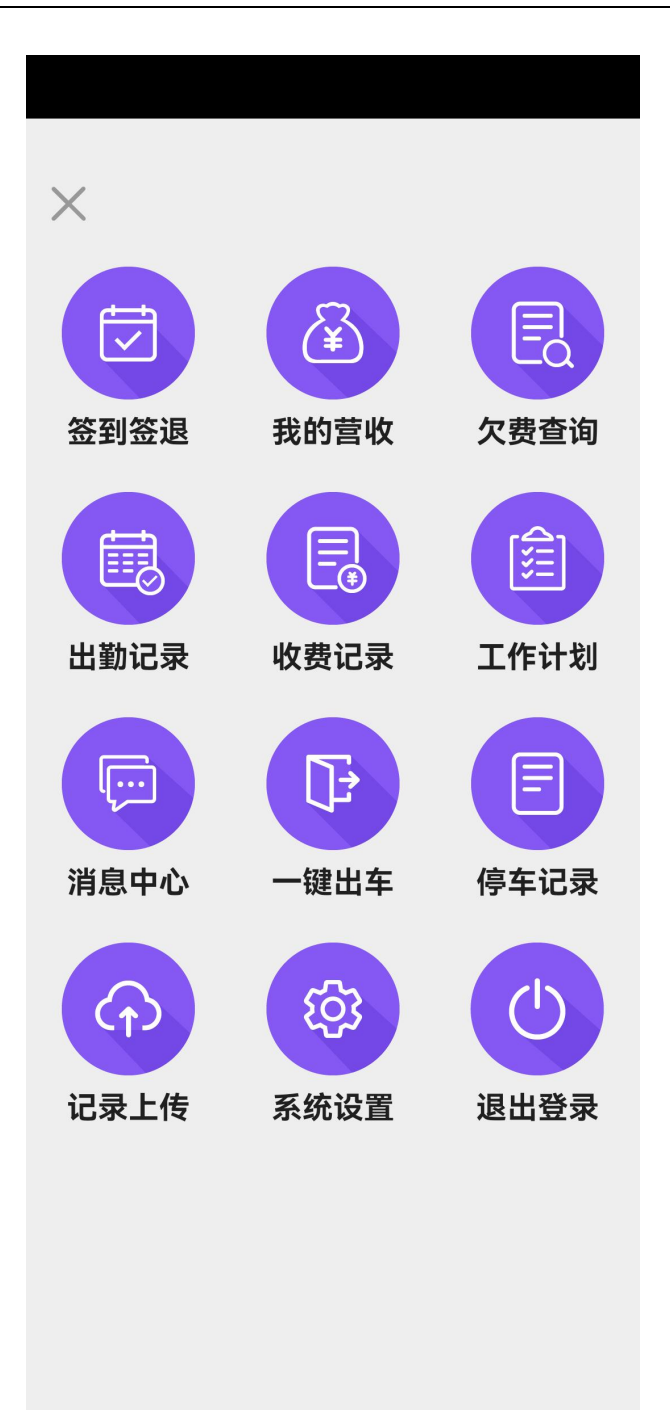

#### 图. 功能菜单界面

步骤 2: 点击"退出登录"按钮,弹出提示,点击确定,退出至登录界面,反之 不退出,界面如下:

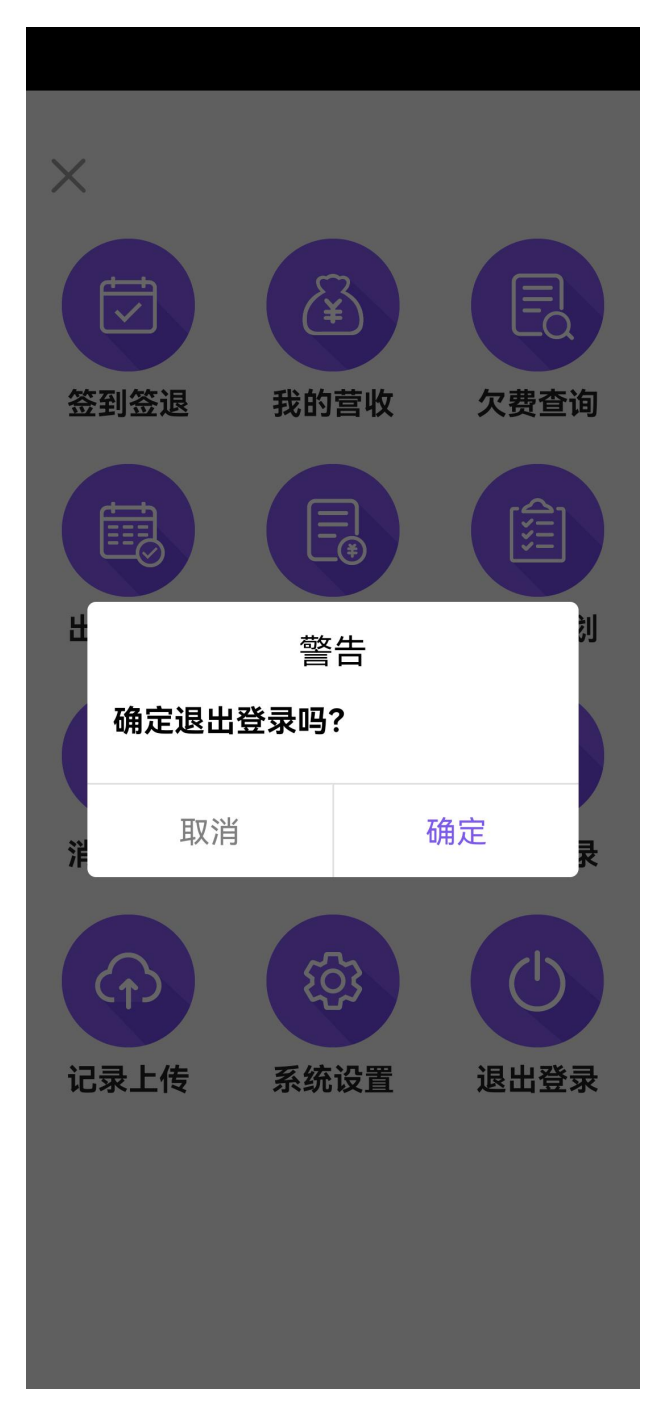

图. 退出提示界面

# 3.20. 切换停车场展示形式

首页右上角"切换"图标,可切换停车场展示形式。具体步骤如下:步骤1:点击首页右上角"切换"图标,进入停车场列表界面。

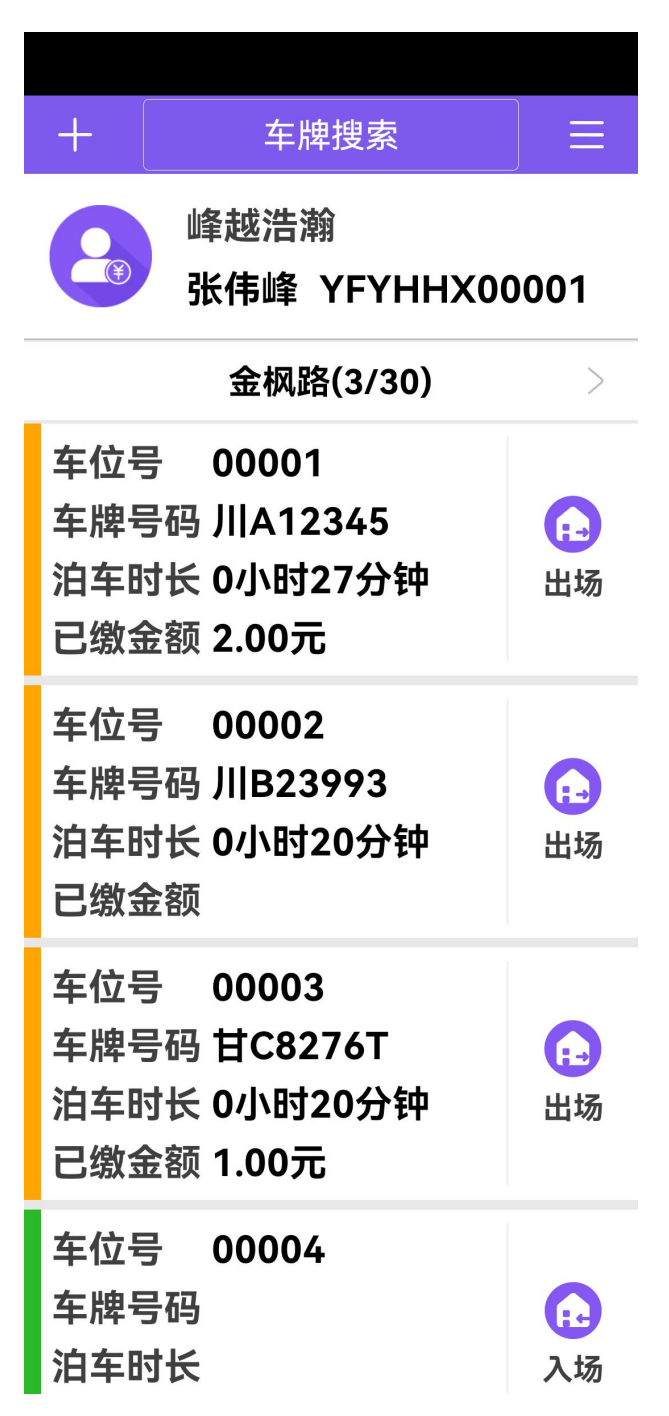

图.停车场列表界面

步骤 2: 点击首页右上角"切换"图标,可返回原来的停车场界面。

| +                       | 车牌搜索               |                  |  |
|-------------------------|--------------------|------------------|--|
| 峰越浩瀚<br>张伟峰 YFYHHX00001 |                    |                  |  |
|                         | 金枫路(3/30)          | ) >              |  |
| 00001<br>JIIA12345      | 00002<br>JI B23993 | 00003<br>甘C8276T |  |
| 00004                   | 00005              | 00006            |  |
| 00007                   | 00008              | 00009            |  |
| 00010                   | 00011              | 00012            |  |
| 00013                   | 00014              | 00015            |  |
| 00016                   | 00017              | 00018            |  |

图.原来的停车场界面

### 3.21. 车牌搜索

支持当前停车场任意在停车辆查询搜索,具体操作如下: 步骤1:进入任意停车场页面,点击上方的'车牌搜索'框,显示搜索界面:

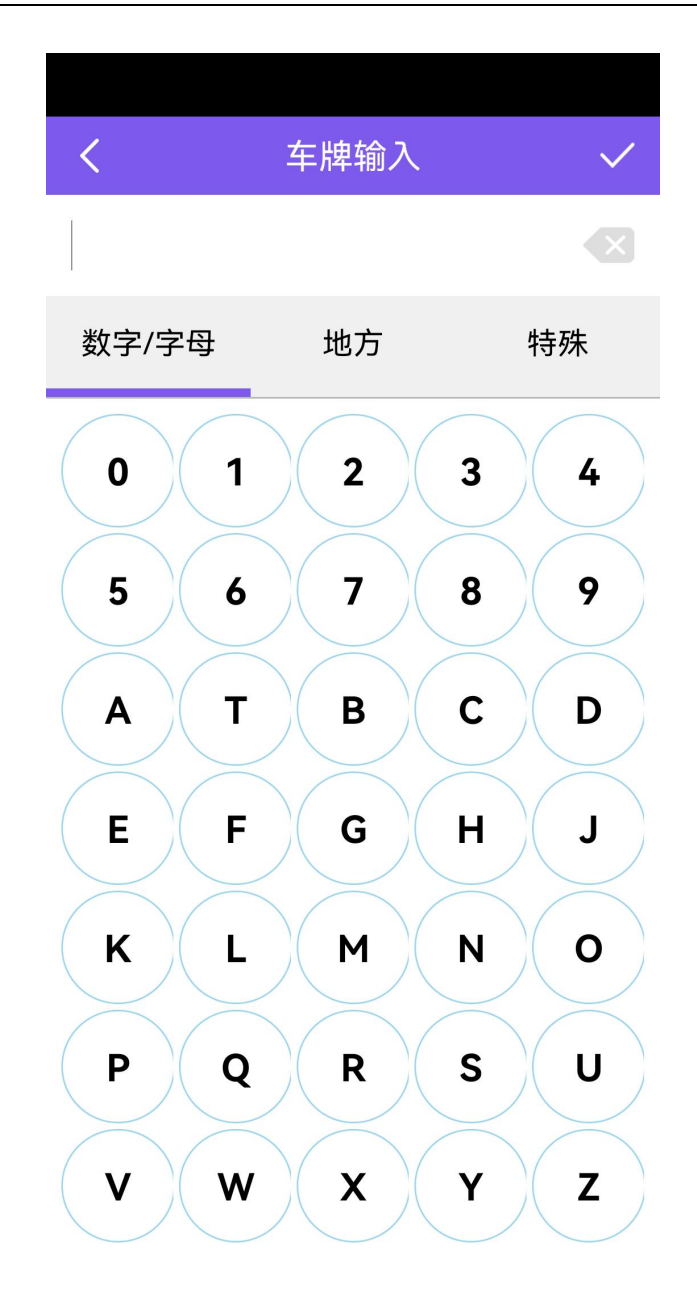

#### 图.搜索界面

步骤 2:输入车牌模糊或全部,点击 V图标,进入停车场界面,显示搜索结果,没有则显示空。

| +                       | 川A12345 |  |
|-------------------------|---------|--|
| 峰越浩瀚<br>张伟峰 YFYHHX00001 |         |  |
| 金枫路(3/30)               |         |  |
| 00001                   |         |  |
| Л А12                   | 345     |  |
|                         |         |  |

图.搜索有数据界面

| 1         |               |         | 00  |
|-----------|---------------|---------|-----|
| +         | ЛАТ2          | .345    | 66  |
|           | 峰越浩瀚<br>张伟峰 Y | FYHHX00 | 001 |
| 金枫路(3/30) |               |         |     |
| 00001     |               |         |     |
| JIJA12    | 345           |         |     |
| JIJA12    | 345           |         |     |

图.搜索无数据界面

步骤 3: 在数据展示界面向下滑动,清空查询条件,显示所有停车数据。

| +                       | 车牌搜索               |                  |  |
|-------------------------|--------------------|------------------|--|
| 峰越浩瀚<br>张伟峰 YFYHHX00001 |                    |                  |  |
|                         | 金枫路(3/30)          |                  |  |
| 00001<br>JI A12345      | 00002<br>JI B23993 | 00003<br>甘C8276T |  |
| 00004                   | 00005              | 00006            |  |
| 00007                   | 00008              | 00009            |  |
| 00010                   | 00011              | 00012            |  |
| 00013                   | 00014              | 00015            |  |
| 00016                   | 00017              | 00018            |  |

图.所有数据界面

## 4. 应急模式

解决现场网络连接不稳定,或者网卡欠费未及时补交断网、突然断网等各种 连接不上网络的问题,特别推出应急模式功能,在没网络的情况,仍可以正常停 车收费,主要功能有车辆入场、出场、缴费、泊位详情、停车记录、一键出车、 等。

# 4.1. 登录应急模式

| 步骤1:进入登录页面,点击右 | 上方的"离线"按钮,界面如下: |
|----------------|-----------------|
|----------------|-----------------|

| +                       | 车牌搜索               |             |           |
|-------------------------|--------------------|-------------|-----------|
| 峰越浩瀚<br>张伟峰 YFYHHX00001 |                    |             |           |
|                         | 金枫路(3/30)          | )           | >         |
| 00001<br>JI A12345      | 00002<br>JI B23993 | 0000<br>甘C8 | 3<br>276T |
| 00004                   | 00005              | 0000        | 6         |
| 00007                   | 00008              | 0000        | 9         |
| 00010                   | 00011              | 0001        | 2         |
| 00013                   | 00014              | 0001        | 5         |
| 00016                   | 00017              | 0001        | 8         |

图.离线模式入口界面

步骤 2: 输入验证账号,点击确定(注:只能本机在线模式登录过的账号),界 面如下:

| ⁊w/f<br>账号          | 验证                                      |      |
|---------------------|-----------------------------------------|------|
| 请输入到                | 是剥乐号                                    | - 13 |
| 取消                  | 确定                                      |      |
|                     |                                         |      |
|                     |                                         |      |
| 版本号:\<br>序列号: 58aa6 | 7 1.1.5.1<br>26 <mark>0</mark> 54707b19 |      |

图.账号验证界面

步骤 3: 验证成功后,进入停车场界面,先选择所需停车场,界面如下:

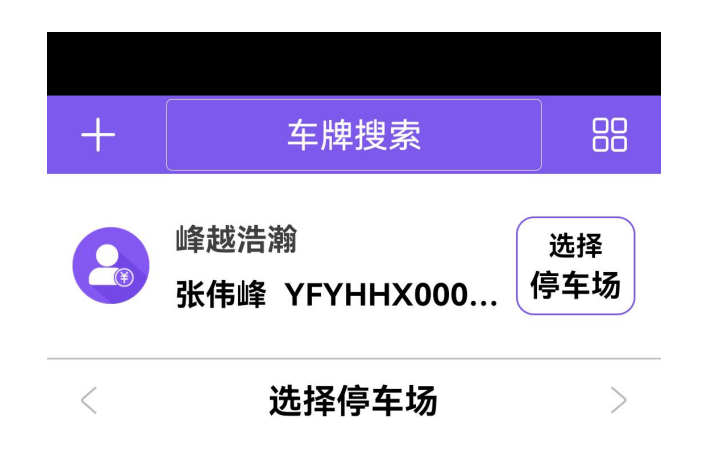

#### 图.选择停车场界面

步骤 4: 点击'选择停车场',显示分配的所有停车场列表,选择后(可多选), 点击'确定'即可,界面如下:

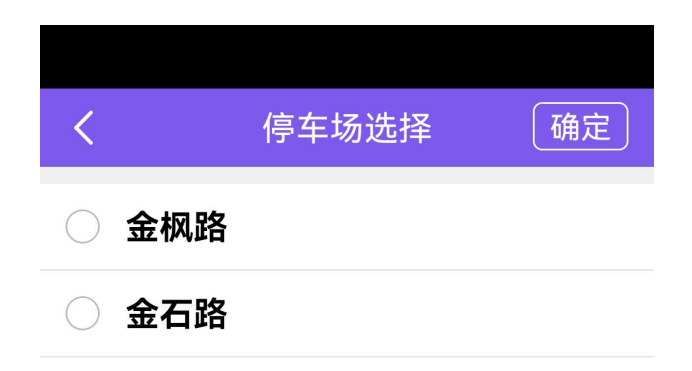

图.选择停车场界面

### 4.2. 功能菜单

功能菜单页面,选择并进入功能页面。"停车记录"、"一键出车"、"系统设置"、"退出登录"。具体操作步骤如下:

步骤 1: 登录进入离线系统后,点击上方的 '+' 按钮,弹出功能菜单界面,如下:

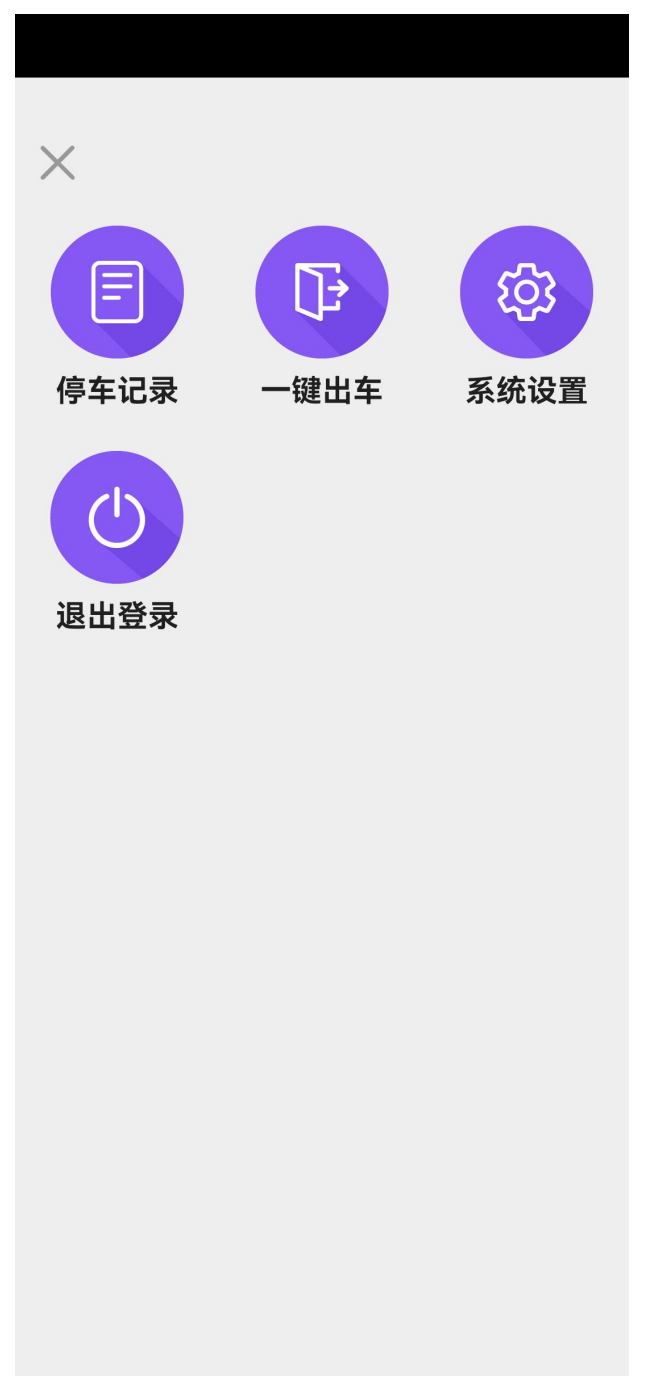

图. 功能菜单界面

说明:这里的'停车记录、一键出车、系统设置(不支持密码修改)、退出登录、 车辆入场、泊位详情'和在线模式操作一样,不再赘述,主要说一下车辆出场。

### 4.3. 车辆出场

离线模式下的车辆出场,需收费员自己根据时间计费,手动输入费用,然后出车 (可以缴费出场,也可以未交费出场,)具体操作步骤如下: 步骤 1: 在"首页"的泊位列表中,选择一辆车,显示车辆出场入口,界面如下:

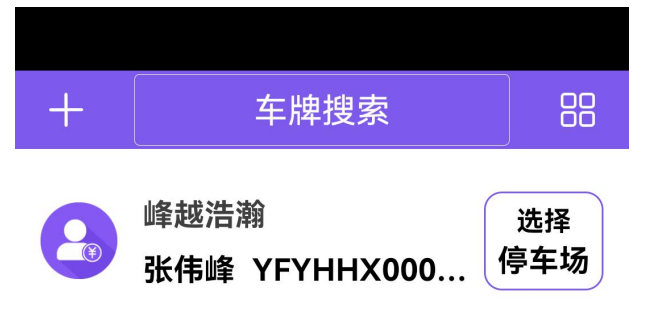

| 立104년(3/30)        |                    |                  |  |
|--------------------|--------------------|------------------|--|
| 00001<br>JIIA12345 | 00002<br>JI B23993 | 00003<br>甘C8276T |  |
| 00004              | 00005              | 00006            |  |
| 00007              | 00008              | 00009            |  |
| 00010              | 00011              | 00012            |  |
| 00013              | 00014              | 00015            |  |
| E<br>泊位详情          | Ē                  | <b>↓</b><br>车辆出场 |  |

金枫路(3/30)

图. 首页车辆出场界面

步骤 2: 点击'车辆出场'显示详细费用界面:

| <    | 车辆出场     | 未缴费出场       |
|------|----------|-------------|
| 车牌颜色 |          | 蓝色          |
| 车牌号码 |          | 甘C8276T     |
| 车辆类型 |          | 小型车         |
| 入场时间 | 2023-10- | 24 11:51:33 |
| 出场时间 | 2023-10- | 24 12:15:06 |
| 泊车时长 |          | 0小时24分钟     |
| 已缴金额 |          | 1.00元       |
| 泊车费用 | 0.00     | 0元 🗟 输入     |
| 泊车照片 |          | □ 查看        |
|      | 确定       |             |

图.首页车辆出场费用界面

步骤 3: 点击泊车费用'输入'按钮,输入金额,确定即可,界面如下:

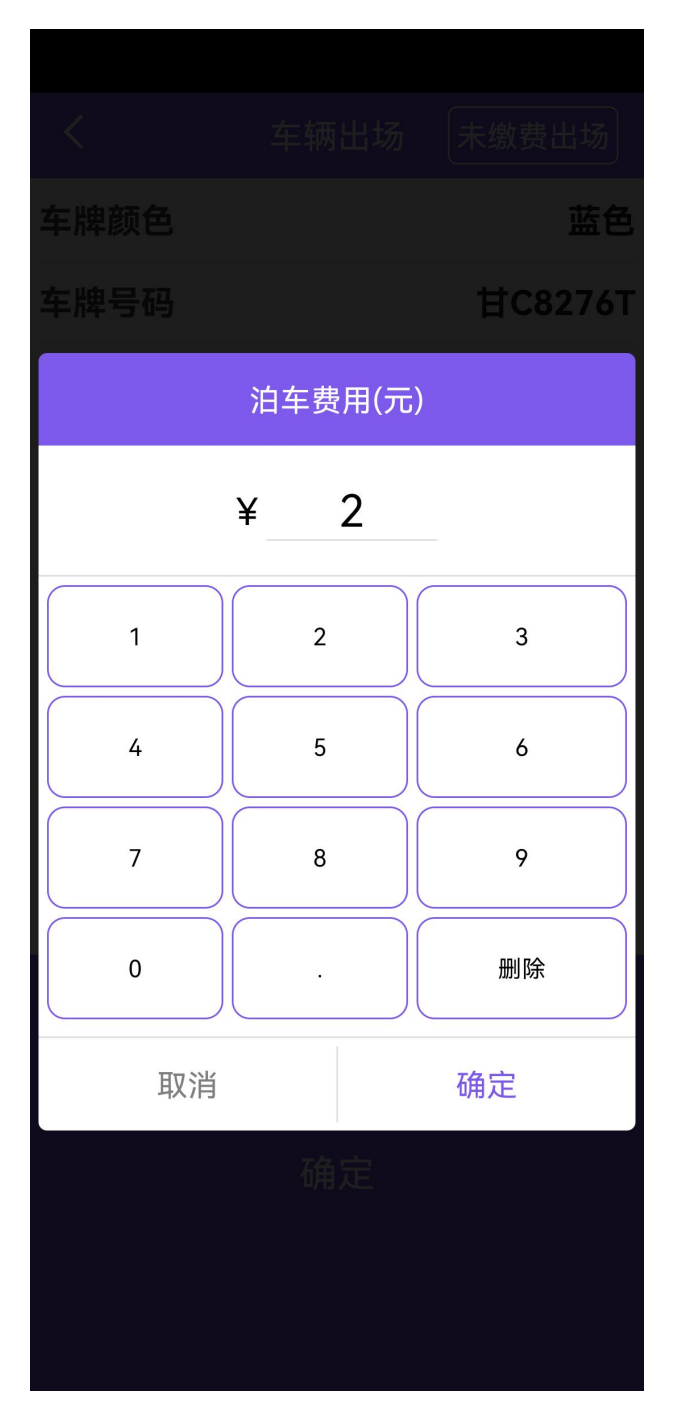

图.费用设置界面

步骤 4:继续点击页面中的'确定'按钮,进入费用确定界面,如下:

| <    | 车辆出场 未缴费出场         |    |
|------|--------------------|----|
| 车牌颜色 | 蓝                  | 色  |
| 车牌号码 | 甘C8276             | БТ |
| 车辆类型 | 小型                 | 车  |
| 入场时间 | 2023-10-24 11:51:3 | 33 |
| 出场时间 | 2023-10-24 12:15:3 | 37 |
| 泊车时长 | 0小时25分             | 钟  |
| 已缴金额 | 1.007              | T  |
| 泊车费用 | 2.00元 🗟 输入         |    |
| 泊车照片 | ■ 查看               |    |
|      | 确定                 |    |

图.费用确定界面

步骤 5: 点击弹出框中的'确定'按钮,出车成功。

| <                    | 车辆                    | 出场         | 未缴费出        | 场          |  |
|----------------------|-----------------------|------------|-------------|------------|--|
| 车牌颜色                 | B                     |            |             | 蓝色         |  |
| 车牌号码                 | <b>д</b>              |            | 甘C82        | 276T       |  |
| 车辆类型                 | 믿                     |            | <u>ا</u> ار | 型车         |  |
| 入场时间                 | <b>a</b> 202          | 23-10-     | 24 11:5     | 1:33       |  |
| 出场时间                 | a) 202                | 23-10-     | 24 12:1     | 5:37       |  |
| 泊当                   | 警                     | 告          |             | <b>}</b> 钟 |  |
| <b>已</b> 编 泊:<br>1.0 | 车费用为2.0元<br>)元,请缴费1.0 | t,已缴<br>元。 | 金额为         | )元         |  |
| 御江                   | 正已缴费1.0元              | 5,开出牛      | 吗?          | $\lambda$  |  |
| 泊车                   | 取消                    | ۵)         | 角定          | 看          |  |
|                      |                       |            |             |            |  |
|                      |                       |            |             |            |  |
|                      |                       | _ <b>_</b> |             |            |  |
|                      | 确定                    |            |             |            |  |
|                      | 确                     | 定          |             |            |  |
|                      | 确                     | 定<br>      |             |            |  |

图. 出车确定界面

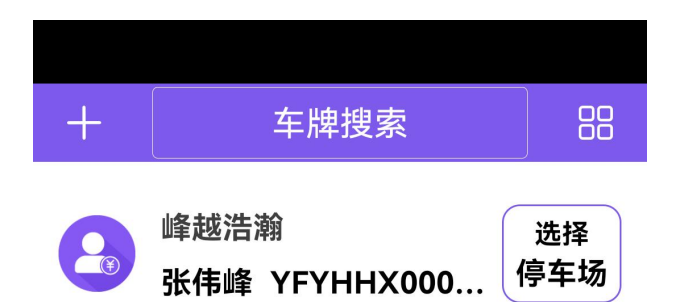

## 金枫路(3/30)

| 00001<br>JIIA12345 | 00002<br>JI B23993  | 00003          |
|--------------------|---------------------|----------------|
| 00004              | 00005               | 00006          |
| 00007              | 00008               | 00009          |
| 00010              | 00011               | 00012          |
| 00013<br>蓝牙未打开     | 00014<br>F,如需打印,请连接 | 00015<br>蓝牙打印机 |
| 00016              | 00017               | 00018          |

图.车辆已出场界面

步骤 6: 也可点击上方的'未交费出场',确定即可出场成功。

|      |          |        |       | 出场    |  |
|------|----------|--------|-------|-------|--|
|      |          |        |       | 蓝色    |  |
|      |          |        | ЛВ    | 23993 |  |
|      |          |        |       | 小型车   |  |
|      | 202      | 23-10- | 24 11 | 51:15 |  |
|      | 202      | 23-10- | 24 12 | 17:53 |  |
| 泊车   | 未缴费      | 患出场    |       | 分钟    |  |
| 已缘   | 车辆未缴费出场? |        |       |       |  |
| 泊车   | 取消       | 石      | 角定    |       |  |
| 泊车照片 |          |        | 50    | 查看    |  |
|      |          |        |       |       |  |
|      |          |        |       |       |  |
|      |          |        |       |       |  |
|      |          |        |       |       |  |
|      |          |        |       |       |  |
|      |          |        |       |       |  |

图. 选择车辆未缴费出场界面